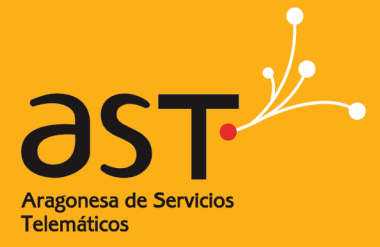

ARAGONESA DE SERVICIOS TELEMÁTICOS

# Peticiones de Servicio de Telecomunicaciones

Manual de Usuario

| Referencia:           | Manu  |
|-----------------------|-------|
| Autor:                | ANEU  |
| Fecha de creación:    | 28/02 |
| Última actualización: | 28/06 |
| Versión:              | v1.0  |

Ianual de Usuarios Peticionarios.doc NEUM 8/02/2013 8/06/2013 1.0

Clasificación:

Uso Interno

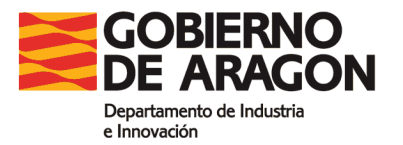

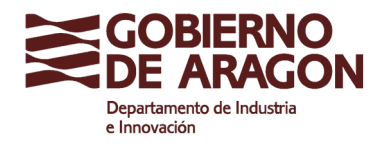

Clasificación: Uso Interno

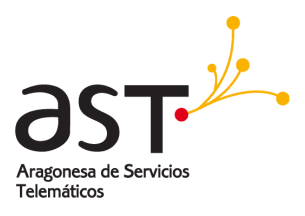

### Control del documento

#### Registro de cambios

| Versión | Fecha      | Autor | Descripción               |
|---------|------------|-------|---------------------------|
| 1.0     | 28/02/2013 | ANEUM | Elaboración del documento |
|         |            |       |                           |
|         |            |       |                           |

#### Revisores

| Nombre | Área |
|--------|------|
|        |      |
|        |      |
|        |      |

#### Lista de distribución

| Nombre | Área |  |
|--------|------|--|
|        |      |  |
|        |      |  |
|        |      |  |

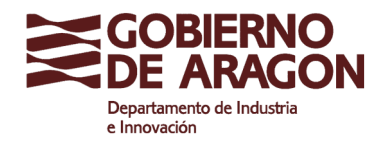

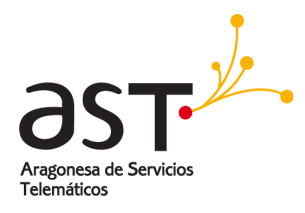

#### Contenido

| 1. INTRODUCCIÓN                                  | 4 |
|--------------------------------------------------|---|
| 2. ACCESO AL APLICATIVO                          | 5 |
| 3. SOLICITANTE: CREAR UNA PETICIÓN DE SERVICIO   | 9 |
| 4. AUTORIZACIÓN ECONÓMICA 1                      | 3 |
| 5. TRAMITACIÓN DE LA PETICIÓN A TRAVÉS DEL 41001 | 5 |
| 6. CIERRE DE LA PETICIÓN 1                       | 6 |
| 7. BÚSQUEDAS DE PETICIONES 1                     | 7 |
| 8. EXPORTAR LISTADOS DE PETICIONES A EXCEL1      | 9 |
| 9. APROBADOR ECONÓMICO PREVIO 2                  | 0 |
| 10. APROBADOR ECONÓMICO 2                        | 3 |

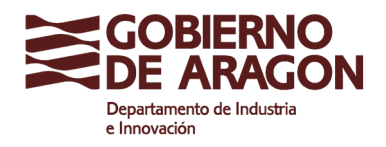

Clasificación: Uso Interno

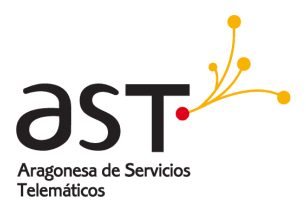

# 1. INTRODUCCIÓN

Este manual describe el uso de la aplicación Peticiones del Servicio de Telecomunicaciones del Gobierno de Aragón, para los usuarios peticionarios.

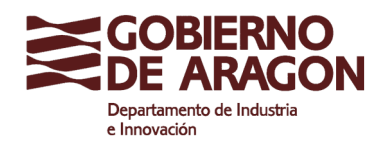

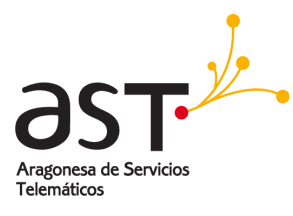

# 2. ACCESO AL APLICATIVO

Para acceder al aplicativo podrá realizarlo desde navegador web, Internet Explorer o Mozilla Firefox, por dos vías:

Desde el portal del empleado, portalempleado.aragon.es, en el link "Catálogo de contratación centralizada".

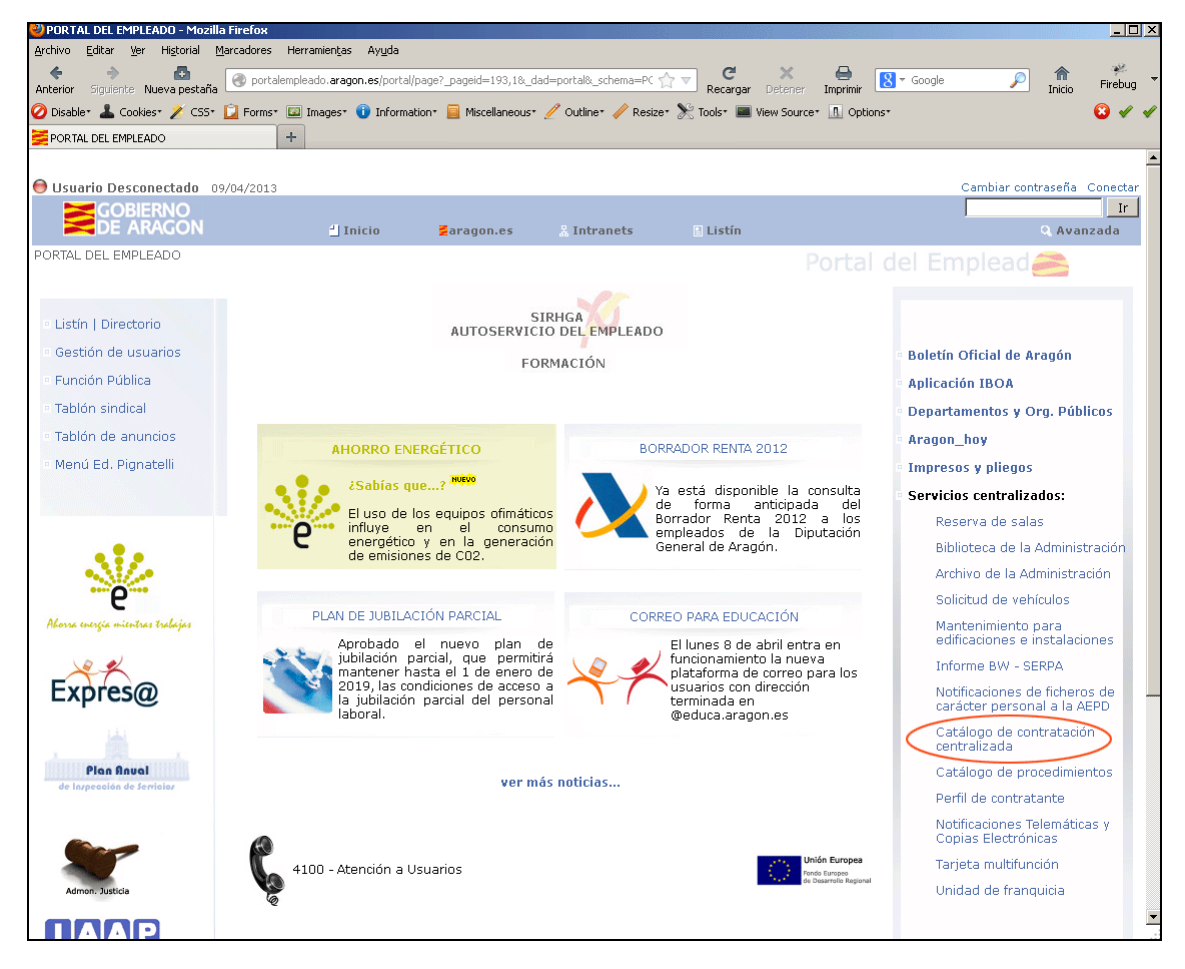

Desde el portal público de Gobierno de Aragón, <u>www.aragon.es</u>, en el bloque "De Interés", la opción "Contratación Pública".

Accederá a otra pantalla, donde encontrará el link de acceso al "Catálogo Electrónico de Contratación Centralizada".

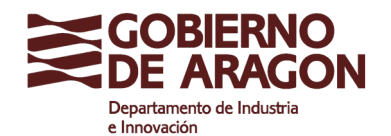

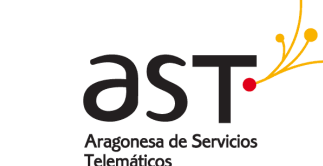

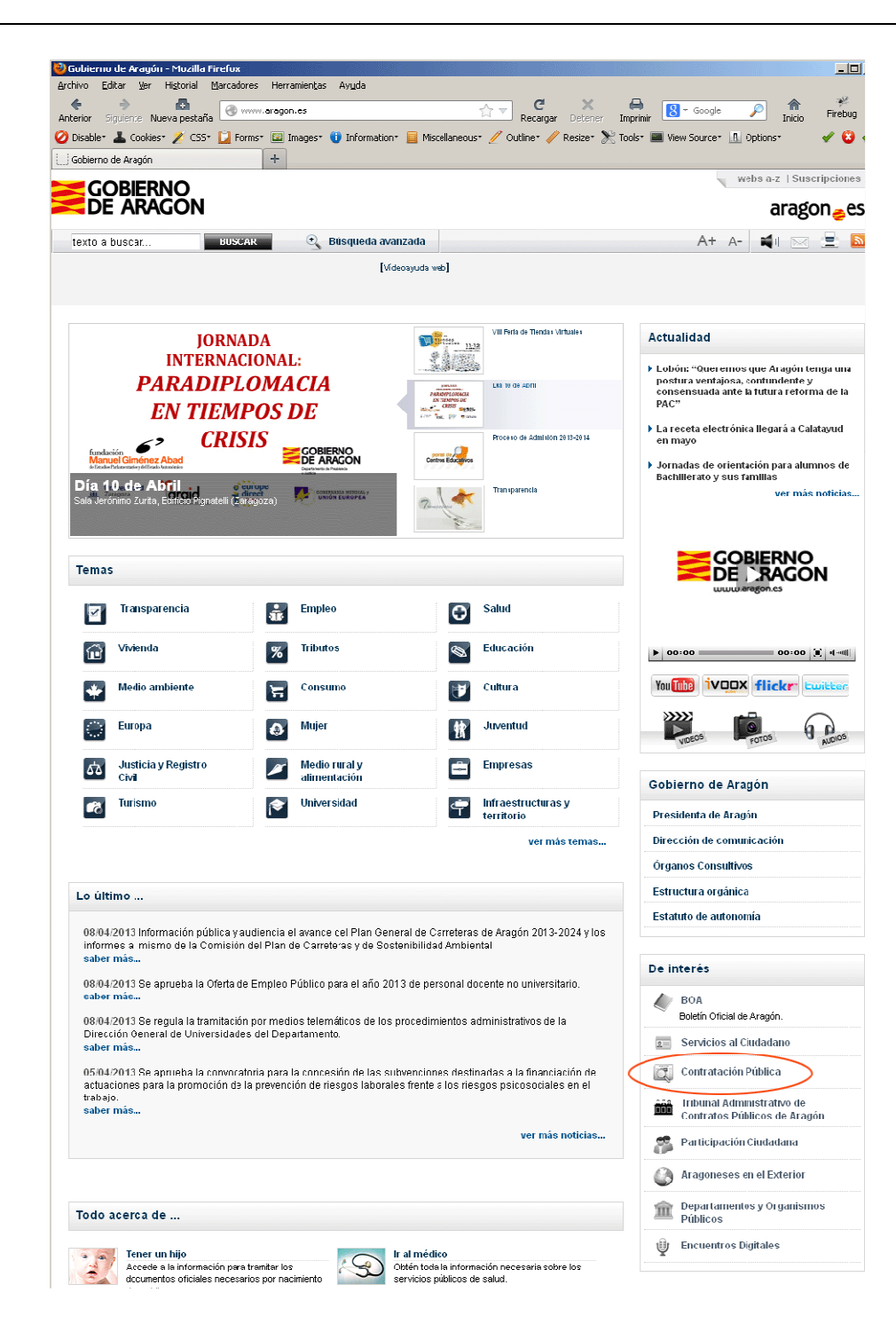

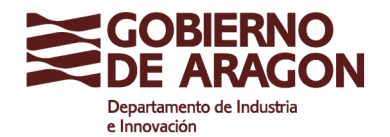

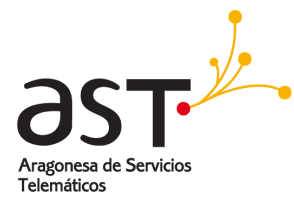

Clasificación: Uso Interno

| Archivo Editor Var Historial Marcad         | and Herrarientes Aunda                                                                                                    |
|---------------------------------------------|----------------------------------------------------------------------------------------------------|
|                                             |                                                                                                    |
| Anterior Siguiente Nueva pestaña 🏼          | www.aragon.es/ContratacionPublica 😥 🔻 Recargar Detener Imprimir 🚷 Google 🔑 Inicio Firebu                                                                                                    |
| 🕗 Disable* 👗 Cookies* 🎽 CSS* 📋 Fo           | orms* 💷 Images* 🕕 Information* 📕 Miscellaneous* 🥖 Outline* 🥒 Resize* ≿ Tools* 🔳 View Source* 🔝 Options* 👘 🖋 🔇                                                                                                    |
| 🗋 Contratación pública - Gobierno de Aragón | 1 +                                                                                                    |
|                                             |                                                                                                    |
|                                             | Instrucción de 26 de febrero de 2009, de la Dirección General de Organización, Inspección y Servicios acerca de la<br>againmente de 2009, de la Dirección General de Organización, Inspección y Servicios acerca de la<br>againmente de 2009, de la Dirección General de Organización, Inspección y Servicios acerca de la<br>againmente de 2009, de la Dirección General de Organización, Inspección y Servicios acerca de la<br>againmente de 2009, de la Dirección General de Organización, Inspección y Servicios acerca de la<br>againmente de 2009, de la Dirección General de Organización, Inspección y Servicios acerca de la<br>againmente de 2009, de la Dirección General de Organización, Inspección y Servicios acerca de la<br>againmente de 2009, de la Dirección General de Organización, Inspección y Servicios acerca de la<br>againmente de 2009, de la Dirección General de Organización, Inspección y Servicios acerca de la<br>againmente de 2009, de la Dirección General de Organización, Inspección y Servicios acerca de la<br>againmente de 2009, de la Dirección General de Organización, Inspección y Servicios acerca de la<br>againmente de 2009, de la Dirección General de Organización, Inspección y Servicios acerca de la<br>againmente de 2009, de la Dirección General de Organización, Inspección y Servicios acerca de la<br>againmente de 2009, de 2009, de la Dirección General de Organización, Inspección y Servicios acerca de 1000, de 2000, de 2000, de |
|                                             | publicación de anuncios en el Perfil de Contratante del Portal del Gobierno de Aragón (2 MB)                                                                                                    |
|                                             |                                                                                                    |
|                                             | Fichero de datos de carácter personal de "Perfil de Contratante"                                                                                                    |
|                                             | "Los datos personales recogidos serán incorporados y tratados en el fichero "Perfil de Contratante" cuya finalidad es recoger la<br>datos de carácter personal de los usuarios (proponentes y firmantes) del sistema informático Perfil de Contratante del Portat de<br>Gobierno de Aragón. El órgano responsabire del fichero es la Dirección General de Organización, inspección y Servicios y<br>dirección donde el interesado podrá ejercer los derechos de acceso, rectificación, cancelación y oposición ante el mismo e<br>Inspección General de Servicios. P <sup>e</sup> M <sup>4</sup> Aguistin, 36 (Pta. 28-2º planta), 50071, Zaragoz, todo lo cual se informa en cumplimien<br>del artículo 5 de la Ley Orgánica 15/1999, de 13 de diciembre, de Protección de Datos de Carácter Personal".                                                                                                    |
|                                             | <ul> <li>Normativa</li> <li>MODELOS DE PLIEGOS</li> <li>Modelos de pliegos aprobados por los órganos de contratación de la Administración de la Comunidad Autónoma de<br/>Aragón (Departamentos y Organismos Autónomos), previo informe de la Junta Consultiva de Contratación Administrativ<br/>de la CCAA de Aragón.</li> </ul>                                                                                                    |
|                                             | NOTA: Pliegos adaptados a la Lev 3/2011, de 24 de febrero, de medidas en materia de Contratos del Sector Público de Aragón y                                                                                                    |
|                                             | an texto retuitutu de la Ley de Contratos del Sector Publico aprobado por <u>Real Decreto Legistativo 3/2011, de 14 de</u>                                                                                                    |
|                                             | Aviso legal: no se pueden utilizar estos modelos con fines comerciales. Son exclusivamente para uso particular.                                                                                                    |
|                                             |                                                                                                    |
|                                             |                                                                                                    |
|                                             | SUNTA CONSULTIVA DE CONTRATACIÓN ADMINISTRATIVA                                                                                                    |
|                                             | REGISTRO VOLUNTARIO DE LICITADORES                                                                                                    |
|                                             | TRIBUNAL ADMINISTRATIVO DE CONTRATOS PÚBLICOS DE ARAGÓN                                                                                                    |
|                                             |                                                                                                    |
|                                             |                                                                                                    |
|                                             | CONTRALACIONES Y LICITACIONES EN LA UNION EUROPEA                                                                                                    |
| (                                           | CATALUGU ELECTIVUNICU DE CUNTRATACIUN CENTRALIZADA                                                                                                    |
|                                             |                                                                                                    |
|                                             |                                                                                                    |

Bien sea por una vía o por otra, accederá al portal de Contratación Centralizada, donde en el bloque de la izquierda, en "Servicios Centralizados" encontrará "Servicios de Telecomunicaciones".

| GOBIERNO<br>DE ARAGON          | SISTEMA ELECTRÓNICO DE<br>CONTRATACIÓN CENTRALIZADA                               | UNION EUROPEA<br>Fondo europeo de<br>Desarrollo Regional<br>(F E D E R) |
|--------------------------------|-----------------------------------------------------------------------------------|-------------------------------------------------------------------------|
| Gestión de pedidos   Búsq      | uedas   Normativa   Vigencia   Empresas   Registro   Acceso a Procesos de Compra  | Histórico del Catálogo                                                  |
| HOMOLOGACIONES                 | Atras Imprimir                                                                    | Usuario: Anonymous                                                      |
| Suministros 🕤 🕤                | ACUERDO MARCO Y OTROS DOCUMENTOS DE INTERES<br>DE SERVICIOS DE TELECOMUNICACIONES |                                                                         |
| Servicios<br>Homologados       | Pliegos del Acuerdo Marco                                                         |                                                                         |
| ADQUISICIONES<br>CENTRALIZADAS | Resolución de Adjudicación                                                        |                                                                         |
| Suministros<br>Centralizados   | Tarifas Telefonia Fija y Móvil<br>Listado de Tipos de Peticiones disponibles      |                                                                         |
| Servicios<br>Centralizados     |                                                                                   |                                                                         |
| Alquiler de Vehículos          | Manual de la aplicación informática                                               |                                                                         |
| Apoyo Técnico Audiovisual      |                                                                                   |                                                                         |
| Mediación Seguros              | Acceso a las Peticiones de Telecomunicaciones                                     |                                                                         |
| Reconocimientos Médicos        |                                                                                   |                                                                         |
| Seguros                        |                                                                                   |                                                                         |
| Servicios Postales             |                                                                                   |                                                                         |
| Servicios Telecomunicaciones   |                                                                                   |                                                                         |
| Traslados                      |                                                                                   |                                                                         |

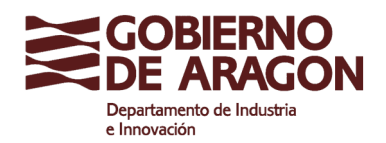

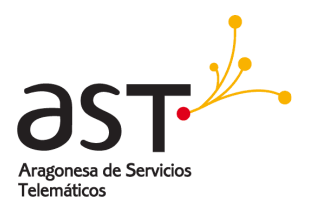

Allí encontrará acceso a los documentos con los pliegos, adjudicación, tarifas, listado de iipos de peticiones u otra documentación, así como el manual de la aplicación.

Y por supuesto el acceso a la aplicación para la solicitud o gestión y consulta de las peticiones de telecomunicaciones.

La información de este aplicativo no es pública, y por ello, en una nueva ventana o pestaña, se solicitará la introducción de usuario y contraseña, sólo permitiendo el acceso a los usuarios previamente registrados en el aplicativo.

| Introduzca su usuario y contraseña de acceso:              |
|------------------------------------------------------------|
| Usuario :   <br>Contraseña :                               |
| Conectar                                                   |
| © Gobierno de Aragón, 2008. Todos los derechos reservados. |

En función de su perfil o rol, dispondrá de unas u otras opciones y listados, así como del listado que se abrirá por defecto al acceder.

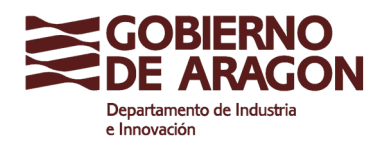

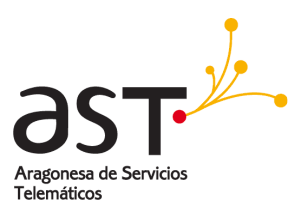

### 3. SOLICITANTE: CREAR UNA PETICIÓN DE SERVICIO

Una vez que un usuario con el perfil Solicitante se autentica en la aplicación, visualizará un listado con todas las peticiones generadas por sí mismo que se encuentran Iniciadas o en Gestión o Tramitación.

| GOBIERN<br>DE ARAG  | COBIERNO PETICIONES DE SERVICIOS DE TELECOMUNICACIONES             |                         |                     |           |                           |                                     |                                                                                                    |                                                           |
|---------------------|--------------------------------------------------------------------|-------------------------|---------------------|-----------|---------------------------|-------------------------------------|----------------------------------------------------------------------------------------------------|-----------------------------------------------------------|
| Mis Peticiones en l | Curso Mis Peticio                                                  | nes Cerradas 🛛   Mis    | Peticiones Denegada | s         |                           |                                     | Usuario: 1                                                                                           | 103008 -Peticionario-                                     |
| Atrás Búsqu         | Atrás Búsqueda de Peticiones Nueva Petición Exportar a Excel Ayuda |                         |                     |           |                           |                                     |                                                                                                    |                                                           |
|                     |                                                                    |                         |                     | MIS P     | ETICIONES EN CURS         | 0                                   |                                                                                                    |                                                           |
| Petición            | Aprobación Eco.<br>Previa                                          | Aprobación<br>Económica | Tramitación         | Nº Ticket | Estado                    | Destinatario del Servicio           | Adscripción                                                                                          | Servicio Solicitado                                       |
|                     |                                                                    |                         |                     |           | Iniciada                  | ISABEL GARCIA UREÑA                 | SERVICIO PROVINCIAL DE<br>HUESCA DEL DEPARTAMENTO<br>DE EDUCACIÓN, CULTURA Y<br>DEPORTE              | Baja USB Datos                                            |
| 11/03/2013 14:21    |                                                                    |                         |                     |           | Pdte Aprobación<br>Previa | ISABEL GARCIA UREÑA                 | SERVICIO PROVINCIAL DE<br>HUESCA DEL DEPARTAMENTO<br>DE EDUCACIÓN, CULTURA Y<br>DEPORTE              | Alta nuevo Número de Teléfono<br>Directo (DDI)            |
| 11/03/2013 09:35    | 11/03/2013 11:43                                                   |                         |                     |           | Pdte Aprobación           | MARIA DOLORES FORNALS<br>ENGUIDANOS | SECRETARÍA GENERAL<br>TÉCNICA DEL DEPARTAMENTO<br>DE EDUCACIÓN,<br>UNIVERSIDAD, CULTURA Y<br>DEPORTE | Alta Tarjeta SIM                                          |
| 17/12/2012 16:57    |                                                                    |                         | 17/12/2012 16:57    | P\$170551 | En Tramitación            | pepe p                              | oca calatayud                                                                                        | Programación de teclas de los<br>teléfonos digitales e IP |
| 14/12/2012 10:16    | 14/12/2012 11:34                                                   | 14/12/2012 11:36        | 14/12/2012 11:36    | P\$243922 | En Tramitación            | FRANCISCO J AGUDO LANUZA            | SERVICIO PROVINCIAL DE<br>HUESCA DEL DEPARTAMENTO<br>DE EDUCACIÓN, CULTURA Y<br>DEPORTE              | Alta Tarjeta SIM                                          |

Una solicitud se encuentra en estado Iniciada desde su creación hasta que se envía para su gestión, momento a partir del cual ya no podrá ser modificada. Se mostrará en el listado con una línea de color amarillento de fondo.

Una solicitud se encuentra en estado de Gestión o de Tramitación, desde que es enviada hasta que es cerrada de forma automática por el sistema Service Manager (4100). Se mostrará en el listado con una línea de color azul de fondo.

En la barra de botones dispone del botón "Nueva Petición". Se abrirá una nueva petición con la información del usuario solicitante rellenada por defecto, aunque podrá modificar su email y su teléfono de contacto.

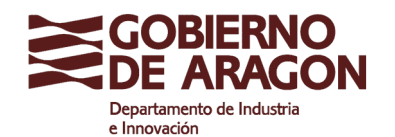

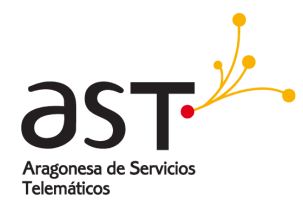

| Gobierno de Aragón - Peticiones de Telecon | +                                           |                                                   |
|--------------------------------------------|---------------------------------------------|---------------------------------------------------|
| GOBIERNO<br>DE ARAGON                      | PETICIONES DE SERVICIOS DE TELE             |                                                   |
| Mis Peticiones en Curso   Mis Peti         | iciones Cerradas 🔰 Mis Peticiones Denegadas | Usuario: 1103008 -Peticionario-                   |
|                                            |                                             |                                                   |
| Atrás Guardar                              |                                             | Ayuda                                             |
|                                            | NUEVA PETICIÓN DE SEF                       |                                                   |
| RESPONSABLE DE LA PETICIÓN                 |                                             |                                                   |
| DUCACION, UNIVERSIDAD, CULTURA             | Y DEPORTE                                   | Silvia Galvez Martin                              |
| Jecretaría General Técnica                 |                                             | email: sgalvez@ext.aragon.es Teléfono: 976 717171 |
| SUARIO DEL SERVICIO                        |                                             |                                                   |
| EMail:                                     |                                             | Recoger datos del usuario Limpiar datos           |
| Nombre:                                    |                                             |                                                   |
| Apellidos:                                 |                                             |                                                   |
| Cargo:                                     |                                             | Teléfono:                                         |
| Departamento:                              | EDUCACIÓN, UNIVERSIDAD, CULTURA Y DEPORTE   |                                                   |
| Órgano:                                    |                                             |                                                   |
| Centro o Edificio:                         |                                             |                                                   |
| Dirección:                                 |                                             | Puerta y Planta:                                  |
| Localidad:                                 |                                             | Provincia:                                        |
| Roseta:                                    |                                             |                                                   |
|                                            |                                             |                                                   |
| ATOS DE LA PETICIÓN                        |                                             |                                                   |
| Fecha de Creación:                         | 11/03/2013 09:02 Lunes                      |                                                   |
| Tipo de Servicio:                          |                                             |                                                   |
| Observaciones:                             |                                             |                                                   |
|                                            |                                             |                                                   |
|                                            |                                             | .:.                                               |
|                                            | Guardar                                     |                                                   |

En el siguiente apartado deberá de rellenar los datos del usuario destinatario del servicio solicitado. Al rellenar el mail del usuario destinatario podrá pulsar sobre el botón "Recoger datos del Usuario", la aplicación comprobará la existencia del correo electrónico introducido en diferentes bases de datos (Directorio Único y en las propias Peticiones de Telecomunicaciones), y si lo encuentra, le rellenará automáticamente toda su información, aunque usted podrá modificarla.

| USUARIO DEL SERVICIO |                                                                      |                  |                           |
|----------------------|----------------------------------------------------------------------|------------------|---------------------------|
| EMail:               | mdfornals@aragon.es                                                  | Recoger datos    | del usuario Limpiar datos |
| Nombre:              | MARIA DOLORES                                                        |                  |                           |
| Apellidos:           | FORNALS ENGUIDANOS                                                   |                  |                           |
| Cargo:               | JEFE/A DE LA GERENCIA DE INFRAESTRUCTURAS Y EQUIPAMIENTO             | Teléfono:        | 976714000                 |
| Departamento:        | DEPARTAMENTO DE EDUCACIÓN, UNIVERSIDAD, CULTURA Y DEPORTE            |                  |                           |
| Órgano:              | SECRETARÍA GENERAL TÉCNICA DEL DEPARTAMENTO DE EDUCACIÓN, UNIVERSIDA |                  |                           |
| Centro o Edificio:   | SECRETARIA GENERAL TECNICA DEL DEPARTAMENTO DE EDUCACIÓN, UNIVERSIDA |                  |                           |
| Dirección:           | AVENIDA DE GOMEZ LAGUNA, 25                                          | Puerta y Planta: | PLANTA 6                  |
| Localidad:           | ZARAGOZA                                                             | Provincia:       | Zaragoza                  |
| Roseta:              |                                                                      |                  |                           |
|                      |                                                                      |                  |                           |

Si una vez cargados los datos del usuario destinatario observa que no es el apropiado, puede pulsar sobre el botón "Limpiar campos" para dejar los campos en blanco automáticamente y poder volver a rellenarlos. El siguiente bloque se corresponde con los datos según el tipo de servicio a solicitar.

Primero deberá de seleccionar el tipo de servicio, seleccionando si se trata de un Alta, Baja, Modificación o de un Proyecto.

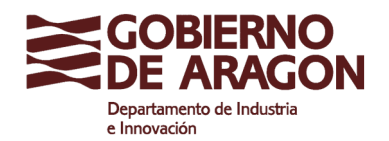

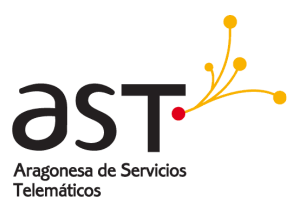

| DATOS DE LA PETICIÓN |                                                                        |
|----------------------|------------------------------------------------------------------------|
| Fecha de Creación:   | 11/03/2013 09:13 Lunes                                                 |
| Tipo de Servicio:    |                                                                        |
| Observaciones:       | Alta<br>Baja<br>Modificación<br>Proyecto Grupo de peticion de servicio |
|                      | Guardar                                                                |

Al seleccionar una de ellas, el desplegable contiguo mostrará las diferentes posibilidades, que también deberá de seleccionar.

En función del tipo de servicio seleccionado, la aplicación le solicitará una u otra información, como puede ser la descripción, nº de teléfono, extensión, caudal de datos, etc.

Todos los campos de este bloque deberán ser rellenados obligatoriamente.

Podrá guardar tantas veces como desee la solicitud y retomarla posteriormente, lo que le permitirá dilatar el proceso tanto como necesite.

Una vez que haya seleccionado el tipo de servicio, y haya guardado, en la pantalla se le mostrará el botón "Enviar Petición".

Hasta este momento, también podrá eliminar la petición sin dejar huella de ella, con el botón "Eliminar". A partir del momento en que Envía la Petición para su tramitación o gestión, ya no podrá realizar modificaciones sobre la misma.

| DATOS DE LA PETICIÓN                 |                     |                                                                                                    |
|--------------------------------------|---------------------|----------------------------------------------------------------------------------------------------|
| Fecha de Creación:                   | 11/03/2013 09:13    | lunes                                                                                                    |
| Tipo de Servicio:                    | Alta 💽 🖌            | lita Tarjeta SIM 💽                                                                                                    |
| Motivo:                              | Nuevo teléfono móvi | il corporativo                                                                                                    |
| Activar Restricciones de<br>Llamada: | © SI O NO           | Restringir todas las llamadas externas      Permitir sólo llamadas a Fijos de Aragón      Permitir Llamadas Nacionales y Restringir las llamadas a móviles      Permitir Llamadas Nacionales y Móviles      Permitir números cortos especiales      Permitir todas las llamadas |
| Observaciones:                       |                     | :                                                                                                    |
|                                      | Guardar             | Enviar Petición                                                                                                    |

En función del tipo de petición que haya solicitado, la tramitación y gestión de la misma será diferente. Si se trata de un "Alta", "Baja" y algunas "Modificaciones", éstas implican gasto económico, por lo tanto serán enviadas a la autorización correspondiente (primero a su departamento y luego a la Dirección General de Contratación, Patrimonio y Organización o directamente a la Dirección General) y posteriormente al 4100 para ser tramitadas.

| Su petición IMPLICA GASTO y necesita Aprobación Previ<br>Ha sido envíada para su Aprobación.<br>Recibirá un correo electrónico con la confirmación. | ia de su Departamento |
|----------------------------------------------------------------------------------------------------|-----------------------|
|                                                                                                    | Aceptar               |

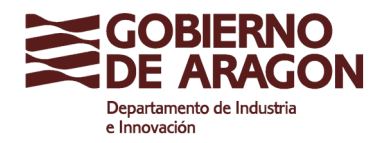

Clasificación: Uso Interno

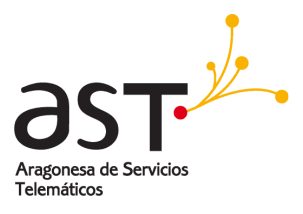

| Su petición IMPLICA GASTO y ha sido envíada pa    | ara su Aprobación. |
|---------------------------------------------------|--------------------|
| Recibirá un correo electrónico con la confirmació | n.                 |
|                                                   | Aceptar            |

En caso de tratarse de algunos tipos de "Modificaciones", que no implican gasto económico, el sistema las enviará directamente al 4100 para que comience su tramitación.

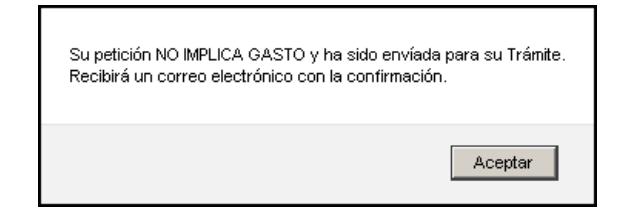

Si se trata de una petición de tipo "Proyecto", la petición será enviada a su Gestor Departamental, el cual se pondrá en contacto con usted para ver la viabilidad y seguimiento del proyecto planteado.

| Su petición ha sido envíada a los Gestores Departamentales, que se pondrán en o<br>Recibirá un correo electrónico con la confirmación. | contacto con usted. |
|----------------------------------------------------------------------------------------------------|---------------------|
|                                                                                                    | Aceptar             |

En este caso, al enviarla pasa directamente a estado "cerrada" y la podrá localizar en el listado "Peticiones Cerradas".

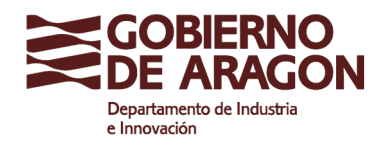

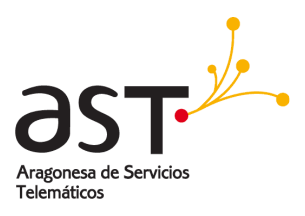

# 4. AUTORIZACIÓN ECONÓMICA

Si el tipo de solicitud que ha solicitado implica un gasto económico, la petición deberá de ser aprobada por la Dirección General de Contratación, Patrimonio y Organización. El estado de la petición será "Pendiente de Aprobación Económica".

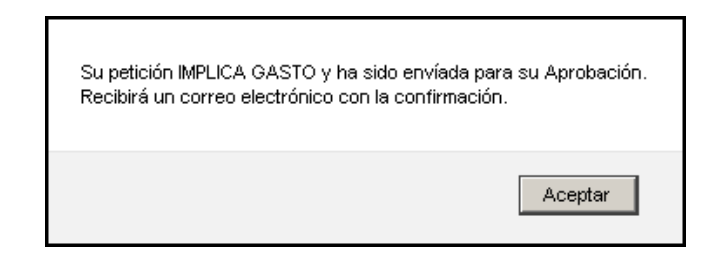

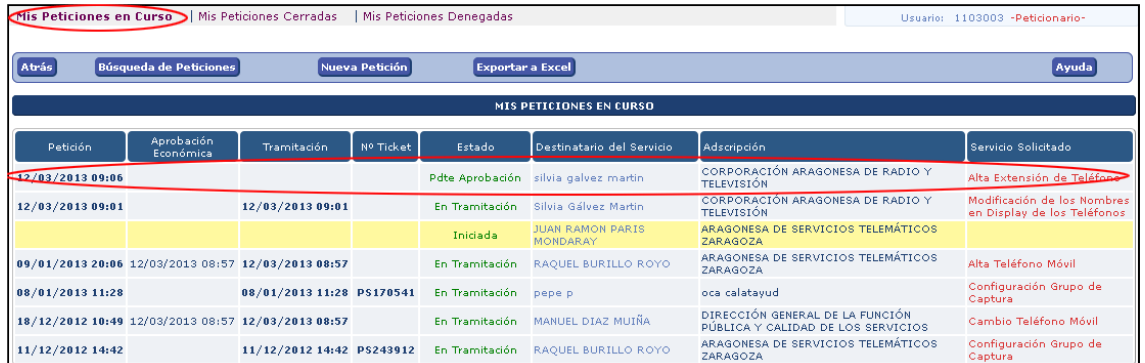

Adicionalmente existen departamentos que han establecido una autorización previa por su parte. Si usted pertenece a uno de estos departamentos, primero se enviará su petición a la autorización económica previa de su departamento.

El estado de la petición será "Pendiente de Aprobación Previa".

|                                 |                                                     | Su petic<br>Ha sido<br>Recibirá | ción IMPLICA GA<br>envíada para s<br>à un correo elec | STO y nec<br>u Aprobaci<br>trónico cor | cesita Aprobaci<br>ión.<br>n la confirmació | ón Previa de su Deparl<br>n. | tamento                                                                                 |                                                |
|---------------------------------|-----------------------------------------------------|---------------------------------|-------------------------------------------------------|----------------------------------------|---------------------------------------------|------------------------------|-----------------------------------------------------------------------------------------|------------------------------------------------|
| Mis Peticiones en<br>Atrás Búsq | <b>Curso</b>   Mis Peticiones<br>ueda de Peticiones | Cerradas   Mis                  | : Peticiones Denegad<br>a <b>Petición</b>             | as<br>Exportar a                       | Excel                                       | Acer                         | Usuario: 1                                                                              | 103008 -Petidonario-<br>Ayuda                  |
|                                 |                                                     |                                 |                                                       | MIS P                                  | ETICIONES EN CURS                           | 0                            |                                                                                         |                                                |
| Petición                        | Aprobación Eco.<br>Previa                           | Aprobación<br>Económica         | Tramitación                                           | Nº Ticket                              | Estado                                      | Destinatario del Servicio    | Adscripción                                                                             | Servicio Solicitado                            |
|                                 |                                                     |                                 |                                                       |                                        | Iniciada                                    | ISABEL GARCIA UREÑA          | SERVICIO PROVINCIAL DE<br>HUESCA DEL DEPARTAMENTO<br>DE EDUCACIÓN, CULTURA Y<br>DEPORTE | Baja USB Datos                                 |
| 11/03/2013 14:21                |                                                     |                                 |                                                       |                                        | Pdte Aprobación<br>Previa                   | ISABEL GARCIA UREÑA          | SERVICIO PROVINCIAL DE<br>HUESCA DEL DEPARTAMENTO<br>DE EDUCACIÓN, CULTURA Y<br>DEPORTE | Alta nuevo Número de Teléfoso<br>Directo (DDI) |
| 11/03/2013 09:35                | 11/03/2013 11:43                                    |                                 |                                                       |                                        | Pdte Aprobación                             | MARIA DOLORES FORNALS        | SECRETARÍA GENERAL<br>TÉCNICA DEL DEPARTAMENTO<br>DE EDUCACIÓN.                         | Alta Tarieta SIM                               |

Y una vez que ha sido autorizado por su departamento se enviará a la autorización de la Dirección General de Contratación, Patrimonio y Organización.

El estado de la petición cambiara a "Pendiente de Aprobación Económica".

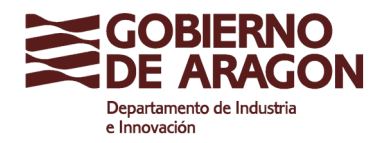

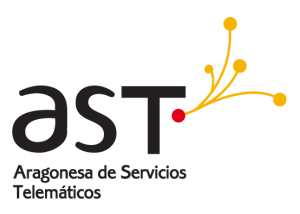

| Mis Peticiones en Curso   Mis Peticiones Cerradas   Mis Peticiones Denegadas Usuario: 1103008 -Peticionario- |                           |                         |             |           |                           |                                     |                                                                                           |                                                |  |  |  |
|----------------------------------------------------------------------------------------------------|---------------------------|-------------------------|-------------|-----------|---------------------------|-------------------------------------|-------------------------------------------------------------------------------------------|------------------------------------------------|--|--|--|
| Atrás         Búsqueda de Peticiones         Nueva Petición         Exportar a Excel         Ayuda           |                           |                         |             |           |                           |                                     |                                                                                           |                                                |  |  |  |
|                                                                                                    | MIS PETICIONES EN CURSO   |                         |             |           |                           |                                     |                                                                                           |                                                |  |  |  |
| Petición                                                                                                    | Aprobación Eco.<br>Previa | Aprobación<br>Económica | Tramitación | Nº Ticket | Estado                    | Destinatario del Servicio           | Adscripción                                                                               | Servicio Solicitado                            |  |  |  |
|                                                                                                    |                           |                         |             |           | Iniciada                  | ISABEL GARCIA UREÑA                 | SERVICIO PROVINCIAL DE<br>HUESCA DEL DEPARTAMENTO<br>DE EDUCACIÓN, CULTURA Y<br>DEPORTE   | Baja USB Datos                                 |  |  |  |
| 11/03/2013 14:21                                                                                             |                           |                         |             |           | Pdte Aprobación<br>Previa | ISABEL GARCIA UREÑA                 | SERVICIO PROVINCIAL DE<br>HUESCA DEL DEPARTAMENTO<br>DE EDUCACIÓN, CULTURA Y<br>DEPORTE   | Alta nuevo Número de Teléfono<br>Directo (DDI) |  |  |  |
| 11/03/2013 09:35                                                                                             | 11/03/2013 11:43          |                         |             |           | Pdte Aprobación           | MARIA DOLORES FORNALS<br>ENGUIDANOS | SECRETARÍA GENERAL<br>TÉCNICA DEL DEPARTAMENTO<br>DE EDUCACIÓN,<br>UNIVERSIDAD, CULTURA Y | Alta Tarjeta SIM                               |  |  |  |

Tanto si la autorización económica se compone de una única autorización o de dos, usted recibirá correos electrónicos por cada uno de los pasos que vaya siguiendo la petición.

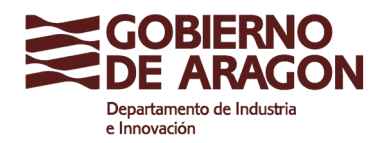

Clasificación: Uso Interno

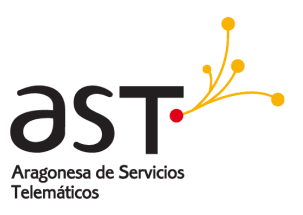

# 5. TRAMITACIÓN DE LA PETICIÓN A TRAVÉS DEL 4100

Una vez que la petición ha sido autorizada por la Dirección General de Contratación, Patrimonio y Organización, o si el tipo de petición no necesita autorización económica, la aplicación enviará dicha petición al 4100 para que pueda comenzar su tramitación.

El estado de la petición cambiará a "En Tramitación".

Cuando el personal del 4100 registre la petición y le asigne nº de ticket, podrá consultar éste también en el listado.

| Mis Peticiones e                                             | is Peticiones en Curso   Mis Peticiones Cerradas   Mis Peticiones Denegadas Usuario: 1103003 -Peticionario- |                  |           |                 |                              |                                                                       |                                                            |  |  |  |  |
|--------------------------------------------------------------|----------------------------------------------------------------------------------------------------|------------------|-----------|-----------------|------------------------------|-----------------------------------------------------------------------|------------------------------------------------------------|--|--|--|--|
| Atrás Búsqueda de Peticiones Nueva Petición Exportar a Excel |                                                                                                    |                  |           |                 |                              |                                                                       |                                                            |  |  |  |  |
|                                                              | MIS PETICIONES EN CURSO                                                                                     |                  |           |                 |                              |                                                                       |                                                            |  |  |  |  |
| Petición                                                     | Aprobación<br>Económica                                                                                     | Tramitación      | Nº Ticket | Estado          | Destinatario del Servicio    | Adscripción                                                           | Servicio Solicitado                                        |  |  |  |  |
| 12/03/2013 09:06                                             |                                                                                                    |                  |           | Pdte Aprobación | silvia galvez martin         | CORPORACIÓN ARAGONESA DE RADIO Y<br>TELEVISIÓN                        | Alta Extensión de Teléfono                                 |  |  |  |  |
| 12/03/2013 09:01                                             |                                                                                                    | 12/03/2013 09:01 |           | En Tramitación  | Silvia Gálvez Martin         | CORPORACIÓN ARAGONESA DE RADIO Y<br>TELEVISIÓN                        | Modificación de los Nombres<br>en Display de los Teléfonos |  |  |  |  |
|                                                              |                                                                                                    |                  |           | Iniciada        | JUAN RAMON PARIS<br>MONDARAY | ARAGONESA DE SERVICIOS TELEMÁTICOS<br>ZARAGOZA                        |                                                            |  |  |  |  |
| 09/01/2013 20:06                                             | 12/03/2013 08:57                                                                                            | 12/03/2013 08:57 |           | En Tramitación  | RAQUEL BURILLO ROYO          | ARAGONESA DE SERVICIOS TELEMÁTICOS<br>ZARAGOZA                        | Alta Teléfono Móvil 💦                                      |  |  |  |  |
| 08/01/2013 11:28                                             |                                                                                                    | 08/01/2013 11:28 | P\$170541 | En Tramitación  | pepe p                       | oca calatayud                                                         | Configuración Grupo de<br>Captura                          |  |  |  |  |
| 18/12/2012 10:49                                             | 12/03/2013 08:57                                                                                            | 12/03/2013 08:57 | P\$254684 | En Tramitación  | MANUEL DIAZ MUIÑA            | DIRECCIÓN GENERAL DE LA FUNCIÓN<br>PÚBLICA Y CALIDAD DE LOS SERVICIOS | Cambio Telefono Móvil                                      |  |  |  |  |
| 11/12/2012 14:42                                             |                                                                                                    | 11/12/2012 14:42 | P\$243912 | En Tramitación  | RAQUEL BURILLO ROYO          | ARAGONESA DE SERVICIOS TELEMÁTICOS<br>ZARAGOZA                        | Configuración Grupo de<br>Captura                          |  |  |  |  |

Al acceder al contenido completo de cada petición, podrá consultar el historial de fechas completo de los diferentes estados por los que ha ido pasando dicha solicitud.

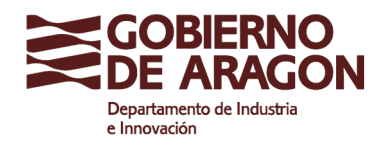

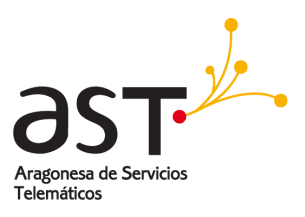

#### 6. CIERRE DE LA PETICIÓN

Una vez que la petición es tratada, gestionada y finalmente finalizada, recibirá el mail de cierre desde el 4100 y de forma automática, en esta aplicación pasará su petición a encontrarse en estado "Cerrada" y podrá consultarla en el listado "Peticiones Cerradas" y por supuesto a través de las búsquedas.

| Mis Peticiones er                                                  | is Peticiones en Curso   Mis Peticiones Cerradas   Mis Peticiones Denegadas Usuario: 1103003 -Peticionario- |                  |           |                  |                           |                                                                       |                                                        |  |  |
|--------------------------------------------------------------------|----------------------------------------------------------------------------------------------------|------------------|-----------|------------------|---------------------------|-----------------------------------------------------------------------|--------------------------------------------------------|--|--|
| Atrás Búsqueda de Peticiones Nueva Petición Exportar a Excel Ayuda |                                                                                                    |                  |           |                  |                           |                                                                       |                                                        |  |  |
|                                                                    |                                                                                                    |                  |           | MIS PE           | TICIONES CERRADAS         |                                                                       |                                                        |  |  |
| Petición                                                           | Aprobación<br>Económica                                                                                     | Tramitación      | Nº Ticket | Cierre           | Destinatario del Servicio | Adscripción                                                           | Servicio Solicitado                                    |  |  |
| 12/03/2013 09:15                                                   |                                                                                                    | 12/03/2013 09:15 |           | 12/03/2013 09:15 | silvia galvez martin      | DEPARTAMENTO DE CIENCIA, TECNOLOGÍA Y<br>UNIVERSIDAD                  | Servicio de envío y<br>recepción masiva de<br>mensajes |  |  |
| 08/01/2013 13:41                                                   |                                                                                                    | 08/01/2013 13:41 |           | 08/01/2013 13:41 | JAIME COSTAS SUEIRAS      | ARAGONESA DE SERVICIOS TELEMÁTICOS<br>ZARAGOZA                        | Activación IVRs / ACD                                  |  |  |
| 08/01/2013 13:40                                                   |                                                                                                    | 08/01/2013 13:40 |           | 08/01/2013 13:40 | JAIME COSTAS SUEIRAS      | ARAGONESA DE SERVICIOS TELEMÁTICOS<br>ZARAGOZA                        | Servicio de envío y<br>recepción masiva de<br>mensajes |  |  |
| 08/01/2013 13:38                                                   |                                                                                                    | 08/01/2013 13:38 |           | 08/01/2013 13:38 | JAIME COSTAS SUEIRAS      | ARAGONESA DE SERVICIOS TELEMÁTICOS<br>ZARAGOZA                        | Alta de líneas PRIs o BRIS o<br>líneas Trunking SIP    |  |  |
| 18/12/2012 10:49                                                   | 12/03/2013 08:57                                                                                            | 12/03/2013 08:57 | P\$254684 | 15/03/2013 10:18 | MANUEL DIAZ MUIÑA         | DIRECCIÓN GENERAL DE LA FUNCIÓN<br>PÚBLICA Y CALIDAD DE LOS SERVICIOS | Cambio Teléfono Móvil                                  |  |  |
| 11/12/2012 16:15                                                   | 11/12/2012 16:50                                                                                            | 11/12/2012 16:50 | PS243999  | 19/12/2012 00:00 | RAQUEL BURILLO ROYO       | ARAGONESA DE SERVICIOS TELEMÁTICOS<br>ZARAGOZA                        | Alta Teléfono Fijo                                     |  |  |
| 11/12/2012 16:12                                                   | 17/12/2012 14:44                                                                                            | 17/12/2012 14:44 |           | 08/01/2013 00:00 | EVA SALOBREÑA RICO        | ARAGONESA DE SERVICIOS TELEMÁTICOS<br>ZARAGOZA                        | Alta Teléfono Fijo                                     |  |  |

Recuerde que las peticiones que no disponen de N<sup>o</sup> de ticket se corresponden con peticiones de tipo "Proyecto", que serán gestionadas por un Gestor Departamental de AST que se pondrá en contacto con usted para su gestión.

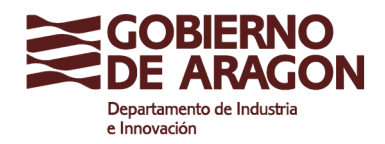

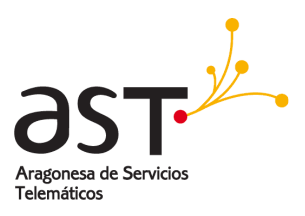

# 7. BÚSQUEDAS DE PETICIONES

En cualquiera de los listados dispone del botón "Búsqueda de Peticiones", que le abrirá una ventana con campos sobre los que desee buscar.

| Mis Peticiones en                                                  | <b>tis Peticiones en Curso</b>   Mis Peticiones Cerradas   Mis Peticiones Denegadas Usuario: 1103003 -Peticionario- |                  |           |                  |                           |                                                      |                                                        |  |  |  |
|--------------------------------------------------------------------|----------------------------------------------------------------------------------------------------|------------------|-----------|------------------|---------------------------|------------------------------------------------------|--------------------------------------------------------|--|--|--|
| Atrás Búsqueda de Peticiones Nueva Petición Exportar a Excel Ayuda |                                                                                                    |                  |           |                  |                           |                                                      |                                                        |  |  |  |
| MIS PETICIONES CERRADAS                                            |                                                                                                    |                  |           |                  |                           |                                                      |                                                        |  |  |  |
| Petición                                                           | Aprobación<br>Económica                                                                                             | Tramitación      | Nº Ticket | Cierre           | Destinatario del Servicio | Adscripción                                          | Servicio Solicitado                                    |  |  |  |
| 12/03/2013 09:15                                                   |                                                                                                    | 12/03/2013 09:15 |           | 12/03/2013 09:15 | silvia galvez martin      | DEPARTAMENTO DE CIENCIA, TECNOLOGÍA Y<br>UNIVERSIDAD | Servicio de envío y<br>recepción masiva de<br>mensajes |  |  |  |
| 08/01/2013 13:41                                                   |                                                                                                    | 08/01/2013 13:41 |           | 08/01/2013 13:41 | JAIME COSTAS SUEIRAS      | ARAGONESA DE SERVICIOS TELEMÁTICOS<br>ZARAGOZA       | Activación IVRs / ACD                                  |  |  |  |
| 08/01/2013 13:40                                                   |                                                                                                    | 08/01/2013 13:40 |           | 08/01/2013 13:40 | JAIME COSTAS SUEIRAS      | ARAGONESA DE SERVICIOS TELEMÁTICOS<br>ZARAGOZA       | Servicio de envío y<br>recepción masiva de<br>mensajes |  |  |  |
| 08/01/2013 13:38                                                   |                                                                                                    | 08/01/2013 13:38 |           | 08/01/2013 13:38 | JAIME COSTAS SUEIRAS      | ARAGONESA DE SERVICIOS TELEMÁTICOS<br>ZARAGOZA       | Alta de líneas PRIs o BRIS o<br>líneas Trunking SIP    |  |  |  |
| 10/10/0010 10:10                                                   |                                                                                                    | 10/00/0010 00.57 |           |                  | MANUEL DIAR MUSÍA         | DIRECCIÓN GENERAL DE LA FUNCIÓN                      | Operative Tabléfore a Méril                            |  |  |  |

En cada campo podrá rellenar la información que desea buscar y posteriormente pulsar sobre el botón "Buscar".

Las búsquedas no hacen diferenciación entre mayúsculas ni minúsculas, ni tampoco usted tendrá que tener en cuenta los acentos, no se hace diferenciación.

En el ejemplo de la imagen se buscan todas las peticiones de Alta que fueron solicitadas después del 1 de enero de 2013 y fueron resueltas antes del 15 de Marzo de 2013 y que además implicaron gasto económico, puesto que se requirió de aprobación económica.

|                                     | Desire                             |
|-------------------------------------|------------------------------------|
| trás Volver al listado              | Ayuda                              |
|                                     | Búsqueda de Petrcipnes de Servicio |
| on the second                       |                                    |
| Estedo:                             |                                    |
| Frank Bening                        |                                    |
| na ta da Milana                     |                                    |
| escentricitiero.                    |                                    |
| NP CE TICKEL (SM):                  |                                    |
| Fechas de Petidón:                  | U <u>/ /2013</u> a hatta a         |
| Fechas de Aprobadion Económica:     | ð hadz ð                           |
| Fechas de Tramitación:              | 👌 harts 🔕                          |
| serhas de Cienes                    | arts 15/L3/2L13                    |
| Observationes:                      |                                    |
| latos del Petromano                 |                                    |
| Usuaric Petidonario:                |                                    |
| Nombre :                            |                                    |
| Anellidos:                          |                                    |
| Departamento:                       |                                    |
| emeil:                              |                                    |
| Feléfono:                           |                                    |
| Horosito Anrobación Económica       | С                                  |
|                                     | ~ 51 ~ NO                          |
| Patos del Destinatario del Servicio |                                    |
|                                     |                                    |
| 000110001                           |                                    |
| Departamentoi                       |                                    |
| email:                              |                                    |
| email:                              |                                    |

Si por ejemplo se hubieran buscado únicamente las peticiones de tipo "Alta", el resultado sería:

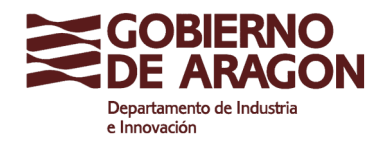

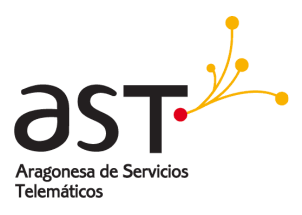

| Mis Peticiones en                                   | Mis Peticiones en Curso   Mis Peticiones Cerradas   Mis Peticiones Denegadas Usuario: 1103003 -Peticionario- |                            |                    |                         |               |                                    |                       |                            |  |  |  |
|-----------------------------------------------------|----------------------------------------------------------------------------------------------------|----------------------------|--------------------|-------------------------|---------------|------------------------------------|-----------------------|----------------------------|--|--|--|
|                                                     |                                                                                                    |                            |                    |                         |               |                                    |                       |                            |  |  |  |
| Atrás Búsqueda de Peticiones Exportar a Excel Ayuda |                                                                                                    |                            |                    |                         |               |                                    |                       |                            |  |  |  |
|                                                     |                                                                                                    |                            |                    |                         |               |                                    |                       |                            |  |  |  |
|                                                     |                                                                                                    |                            | Resultado          | o de la búsqueda de I   | Peticiones de | e Servicio                         |                       |                            |  |  |  |
| Resultado de la bús                                 | ueda: 1 al 5 de un te                                                                                        | otal de <b>5</b> encontrad | os                 |                         |               |                                    |                       |                            |  |  |  |
|                                                     |                                                                                                    | Aprobación Eco.            | Aprobación         |                         |               |                                    |                       |                            |  |  |  |
| Estado                                              | Peticion                                                                                                    | Previa                     | Económica          | Iramitacion             | Nº licket     | Cierre                             | Usuario Peticionario  | Servicio Solicitado        |  |  |  |
| Pdte Aprobación                                     | 12/03/2013 09:06                                                                                             |                            |                    |                         |               |                                    | Ana Ribas Cruz        | Alta Extensión de Teléfono |  |  |  |
| Destinatario: silvia                                | galvez martin                                                                                                |                            | CORPORACIÓN ARA    | GONESA DE RADIO Y       | TELEVISIÓN    | <ul> <li>CORPORACIÓN AR</li> </ul> | RAGONESA DE RADIO Y T | ELEVISIÓN                  |  |  |  |
| En Tramitación                                      | 09/01/2013 20:06                                                                                             |                            | 12/03/2013 08:57   | 12/03/2013 08:57        |               |                                    | Ana Ribas Cruz        | Alta Teléfono Móvil        |  |  |  |
| Destinatario: RAQ                                   | JEL BURILLO ROYO                                                                                             |                            | DEPARTAMENTO DE I  | NDUSTRIA E INNOVA       | CIÓN - ARA    | GONESA DE SERVICI                  | OS TELEMÁTICOS ZARAG  | OZA                        |  |  |  |
| Cerrada                                             | 11/12/2012 16:15                                                                                             |                            | 11/12/2012 16:50   | 11/12/2012 16:50        | PS243999      | 19/12/2012 00:00                   | Ana Ribas Cruz        | Alta Teléfono Fijo         |  |  |  |
| Destinatario: RAQ                                   | JEL BURILLO ROYO                                                                                             |                            | DEPARTAMENTO DE I  | NDUSTRIA E INNOVA       | CIÓN - ARA    | GONESA DE SERVICI                  | OS TELEMÁTICOS ZARAG  | OZA                        |  |  |  |
| Cerrada                                             | 11/12/2012 16:12                                                                                             |                            | 17/12/2012 14:44   | 17/12/2012 14:44        |               | 08/01/2013 00:00                   | Ana Ribas Cruz        | Alta Teléfono Fijo         |  |  |  |
| Destinatario: EVA                                   | BALOBREÑA RICO                                                                                               |                            | DEPARTAMENTO DE I  | NDUSTRIA E INNOVA       | CIÓN - ARA    | GONESA DE SERVICI                  | OS TELEMÁTICOS ZARAG  | OZA                        |  |  |  |
| Denegada                                            | 11/12/2012 14:48                                                                                             |                            |                    |                         |               |                                    | Ana Ribas Cruz        | Alta Línea Internet        |  |  |  |
| Destinatario: pepe                                  | P                                                                                                    |                            | departamento de aç | gricultura - loca calat | ayud          |                                    |                       |                            |  |  |  |

La columna Aprobación Económica Previa, únicamente estará rellenada en los casos que el peticionario la requiera. Los peticionarios que no necesiten este tipo de aprobación, verán la columna sin contenido.

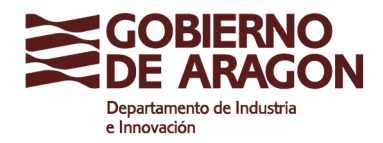

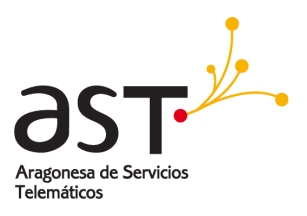

## 8. EXPORTAR LISTADOS DE PETICIONES A EXCEL

En todos los listados y en el resultado de la búsqueda dispone de la posibilidad de exportar a un fichero de Excel, información sobre las peticiones contenidas en dicho listado.

| Mis Peticiones en Curso   Mis Peticiones Cerradas   Mis Peticiones Denegadas Usuario: 1103003 -Peticionario-<br>Atrás Búsqueda de Peticiones Nueva Petición Exportar a Excel |                         |                  |           |                  |                           |                                                      |                                                        |  |  |
|----------------------------------------------------------------------------------------------------|-------------------------|------------------|-----------|------------------|---------------------------|------------------------------------------------------|--------------------------------------------------------|--|--|
|                                                                                                    |                         |                  |           | MISPE            | TITIONES CERRADAS         |                                                      |                                                        |  |  |
| Petición                                                                                                    | Aprobación<br>Económica | Tramitación      | Nº Ticket | Cierre           | Destinatario del Servicio | Adscripción                                          | Servicio Solicitado                                    |  |  |
| 12/03/2013 09:15                                                                                                    |                         | 12/03/2013 09:15 |           | 12/03/2013 09:15 | silvia galvez martin      | DEPARTAMENTO DE CIENCIA, TECNOLOGÍA Y<br>UNIVERSIDAD | Servicio de envío y<br>recepción masiva de<br>mensajes |  |  |
| 08/01/2013 13:41                                                                                                    |                         | 08/01/2013 13:41 |           | 08/01/2013 13:41 | JAIME COSTAS SUEIRAS      | ARAGONESA DE SERVICIOS TELEMÁTICOS<br>ZARAGOZA       | Activación IVRs / ACD                                  |  |  |
| 08/01/2013 13:40                                                                                                    |                         | 08/01/2013 13:40 |           | 08/01/2013 13:40 | JAIME COSTAS SUEIRAS      | ARAGONESA DE SERVICIOS TELEMÁTICOS<br>ZARAGOZA       | Servicio de envío y<br>recepción masiva de<br>mensajes |  |  |
| 08/01/2013 13:38                                                                                                    |                         | 08/01/2013 13:38 |           | 08/01/2013 13:38 | JAIME COSTAS SUEIRAS      | ARAGONESA DE SERVICIOS TELEMÁTICOS<br>ZARAGOZA       | Alta de líneas PRIs o BRIS o<br>líneas Trunking SIP    |  |  |
| 10/10/0010 10:10                                                                                                    |                         | 10/00/0010 00-57 | -         |                  | MANUEL DAAR MURÑA         | DIRECCIÓN GENERAL DE LA FUNCIÓN                      | Openable Tell(fee a M(cell                             |  |  |

Para ello, accediendo al listado correspondiente pulsará sobre el botón "Exportar a Excel".

| Abriendo pteleco12_03_2013-09_56.xls                                                            | X |
|-------------------------------------------------------------------------------------------------|---|
| Ha elegido abrir:                                                                               |   |
| 📦 pteleco12_03_2013-09_56.xls                                                                   |   |
| que es de tipo: Hoja de cálculo de Microsoft Excel (3,9 KB)<br>de: https://torrecilla.aragon.es |   |
| ∠¿Qué debería hacer Firefox con este archivo?                                                   |   |
| Abrir con     Microsoft Office Excel                                                            |   |
| C Guardar archivo                                                                               |   |
| Hacer esto automáticamente para estos archivos a partir de ahora.                               |   |
| Aceptar Cancelar                                                                                |   |

Se mostrará una ventana para que indique si desea abrir el fichero generado o bien guardarlo en su ordenador.

El nombre del fichero siempre comienza con "pteleco" y va seguido de la fecha y hora de la exportación.

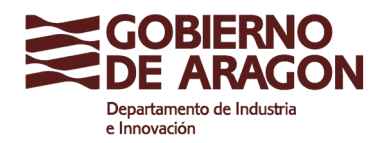

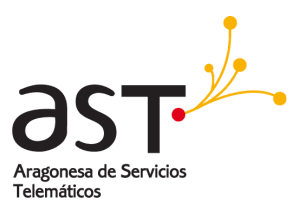

## 9. APROBADOR ECONÓMICO PREVIO

Cuando una petición implica gasto económico debe de ser aprobada por la Dirección General de Contratación, Patrimonio y Organización.

En algunos departamentos se ha establecido una autorización económica previa por parte del mismo departamento, antes de enviarse a DGCPO.

Cuando tenga una petición pendiente de aprobación, recibirá un correo electrónico desde donde podrá acceder a la misma, o a través de los links de acceso del aplicativo.

Introducirá su usuario y contraseña con el perfil de Aprobador Económico Previo de su departamento y accederá a un listado con las peticiones pendientes de su aprobación.

| XX     | GOBIERNO       PETICIONES DE SERVICIOS DE TELECOMUNICACIONES         DE ARAGON       PETICIONES DE SERVICIOS DE TELECOMUNICACIONES |                        |                                             |                                                                                                    |                                                                               |  |  |  |
|--------|----------------------------------------------------------------------------------------------------|------------------------|---------------------------------------------|----------------------------------------------------------------------------------------------------|-------------------------------------------------------------------------------|--|--|--|
| Petici | ones Pendientes d                                                                                                    | e Aprobar Peticiones A | probadas 🔄 Peticiones Denegadas             |                                                                                                    | Usuario: 1801 - Aprobador Económico Previo-                                   |  |  |  |
| Atrás  | Búsqueda d                                                                                                    | e Peticiones           | Seleccionar todas                           | Aprobar Denegar                                                                                                    | Ayuda                                                                         |  |  |  |
|        |                                                                                                    |                        | PETICIONES P                                | ENDIENTES DE APROBACIÓN ECONÓMICA PREVIA                                                                                                |                                                                               |  |  |  |
|        | Petición                                                                                                    | Usuario Peticionario   | Destinatario del Servicio                   | Adscripción                                                                                                    | Servicio Solicitado                                                           |  |  |  |
|        | 11/03/2013 10:42                                                                                                    | Mª Angeles Ruiz Plou   | SECCIÓN DE ADMINISTRACIÓN<br>Y CONTABILIDAD | DEPARTAMENTO DE EDUCACIÓN, UNIVERSIDAD, CULTURA Y DEPORTE<br>SERVICIO PROVINCIAL DE ZARAGOZA DEL DEPARTAMENTO DE EDUCACIÓN,             | CULTURA Y DEPORTE Alta Línea de Fax                                           |  |  |  |
|        | 11/03/2013 10:40                                                                                                    | Mª Angeles Ruiz Plou   | FERNANDO LAHOZ CORTES                       | DEPARTAMENTO DE EDUCACIÓN, UNIVERSIDAD, CULTURA Y DEPORTE<br>SERVICIO PROVINCIAL DE ZARAGOZA DEL DEPARTAMENTO DE EDUCACIÓN,             | CULTURA Y DEPORTE Alta USB Datos                                              |  |  |  |
|        | 11/03/2013 10:38                                                                                                    | Mª Angeles Ruiz Plou   | BEATRIZ PLANELLES<br>CALOMARDE              | DEPARTAMENTO DE EDUCACIÓN, UNIVERSIDAD, CULTURA Y DEPORTE<br>SERVICIO PROVINCIAL DE ZARAGOZA DEL DEPARTAMENTO DE EDUCACIÓN,             | Activar/Desactivar desvío de<br>CULTURA Y DEPORTE llamadas externas a móviles |  |  |  |
|        | 11/03/2013 09:35                                                                                                    | Silvia Gálvez Martin   | MARIA DOLORES FORNALS<br>ENGUIDANOS         | DEPARTAMENTO DE EDUCACIÓN, UNIVERSIDAD, CULTURA Y DEPORTE<br>SECRETARÍA GENERAL TÉCNICA DEL DEPARTAMENTO DE EDUCACIÓN, UNIVE<br>DEPORTE | RSIDAD, CULTURA Y – <mark>Alta Tarjeta SIM</mark>                             |  |  |  |
|        | 14/12/2012 14:59                                                                                                    | SILVIA GÁLVEZ MARTIN   | MARIA DOLORES FORNALS<br>ENGUIDANOS         | DEPARTAMENTO DE EDUCACIÓN, UNIVERSIDAD, CULTURA Y DEPORTE<br>SECRETARÍA GENERAL TÉCNICA DEL DEPARTAMENTO DE EDUCACIÓN, UNIVE<br>DEPORTE | RSIDAD, CULTURA Y Alta Teléfono Móvil                                         |  |  |  |

Desde este mismo listado podrá seleccionar todas las peticiones que desea aprobar o denegar y realizar el proceso en bloque.

En caso de denegar las peticiones seleccionadas, se le solicitará que introduzca el motivo, que será el mismo para todas las peticiones seleccionadas.

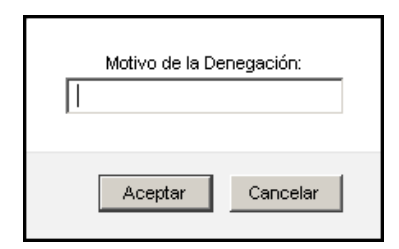

O bien, puede acceder al contenido de cada petición, y visualizando toda la información, aprobar o denegar dicha petición de forma individual.

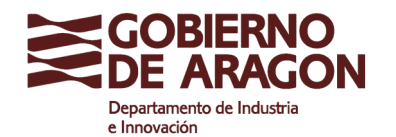

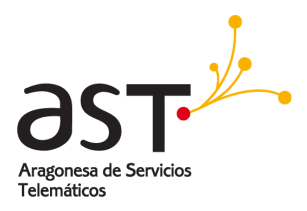

| Atras Aprobar                           | Denegar                                  |                                              | Ayuda              |  |  |
|-----------------------------------------|------------------------------------------|----------------------------------------------|--------------------|--|--|
|                                         | PETICIÓN DE TELECOMUNICACIDNES           | Pendiente Aprobación Económica Previa        |                    |  |  |
| ESPONSABLE DE LA                        | PETICIÓN                                 |                                              |                    |  |  |
| DUCACIÓN, UNIVER<br>.E.S. PEDRO DE LUN. | SIDAD, CULTURA Y DEPORTE<br>A            | Mª Angeles Ruiz Plou                         |                    |  |  |
| irectora I.E.S. PEDR                    | O DE LUNA                                | email: iespluzaragoza@educa.aragon.es        | Teléfono: 976 2902 |  |  |
| SUARIO DEL SERVIO                       | 010                                      |                                              |                    |  |  |
| Mail:                                   | bplanelles@educa.aragon.es               |                                              |                    |  |  |
| eléfono                                 | 976290249                                |                                              |                    |  |  |
| ombie;                                  | BEATRIZ                                  |                                              |                    |  |  |
| pellicos:                               | PLANELLES CALOMARDE                      |                                              |                    |  |  |
| largo                                   | PROFESORES DE ENSEÑANZA SECUNDARIA       |                                              |                    |  |  |
| Cepartamento:                           | DEPARTAMENTO DE EDUCACIÓN, UNIVERSI      | DAD, CULTURA Y DEPORTE                       |                    |  |  |
| Órgano:                                 | SERVICIO PROVINCIAL DE ZARAGOZA DEL      | DEPARTAMENTO DE EDUCACIÓN, CULTURA Y DEPORTE |                    |  |  |
| Centro o Edificio:                      | INSTITUTO DE EDUCACIÓN SECUNDARIA - F    | YEDRO DE LUNA                                |                    |  |  |
| Cirección:                              | UNIVERSIDAD, 2 Y + Planta 3º, puerta J   |                                              |                    |  |  |
| Localidae:                              | ZARAGOZA Zaragoza                        |                                              |                    |  |  |
| Roseta:                                 |                                          |                                              |                    |  |  |
|                                         | <u> </u>                                 |                                              |                    |  |  |
| ATUS DE LA PELICIÓ                      | A lizar (Dava) lizar da ciuda lla come   | en as a móvilas                              |                    |  |  |
| nouncación                              | Active paes que puede llança e mánico te | nacasiha anya dacamaling such maianas        |                    |  |  |
| MOTVO:                                  |                                          | necesita para desarronar sus funciones       |                    |  |  |
| Rchero PDF:                             |                                          |                                              |                    |  |  |
|                                         |                                          |                                              |                    |  |  |
| CHAS DE LA PETICI                       | ÚN                                       |                                              |                    |  |  |
| Fecha de Creación:                      | 11/03/2013 10:37 Lunes                   |                                              |                    |  |  |
|                                         | 11 (00 (0010 10.00 June -                |                                              |                    |  |  |

Si aprueba la petición pasará al siguiente estado, que en este caso, será el envío a la aprobación económica de la Dirección General de Contratación, Patrimonio y Organización.

| ¿Esta seguro que quiere APROBAR DE FORMA PREV | /IA esta Petición de Telecomunicaciones? |
|-----------------------------------------------|------------------------------------------|
|                                               | Aceptar Cancelar                         |

La petición se encontrará en estado "Pendiente de Aprobación" y la podrá localizar en el listado "Peticiones Aprobadas" o a través de una búsqueda.

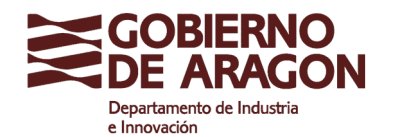

Clasificación: Uso Interno

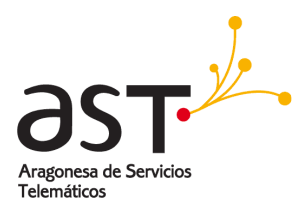

| GOBIERNO PETICIONES DE SERVICIOS DE TELECOMUNICACIONES                 |                                            |                                  |                                                     |                                                             |      |  |
|------------------------------------------------------------------------|--------------------------------------------|----------------------------------|-----------------------------------------------------|-------------------------------------------------------------|------|--|
| Peticiones Pendientes de Aprobar Peticiones Ap                         | orobadas   Peticiones                      | Denegadas                        |                                                     | Usuario: 1801 -Aprobador Económico Prev                     | vio- |  |
|                                                                        |                                            |                                  |                                                     |                                                             |      |  |
| Atrás Búsqueda de Peticiones Expo                                      | ortar a Excel                              |                                  |                                                     | Ayuda                                                       |      |  |
|                                                                        | PETICIONE                                  | S PRE-APROB                      | ADAS ECONÓMICAMENTE                                 |                                                             |      |  |
| Aprobación Eco Aprobación                                              |                                            |                                  |                                                     |                                                             |      |  |
| Petición Previa Económica                                              | Cierre                                     | Estado                           | Adscripción                                         | Servicio Solicitado                                         |      |  |
| 11/03/2013 10:42 11/03/2013 11:43                                      | Pd                                         | lte Aprobación                   | Mª Angeles Ruiz Plou                                | Alta Línea de Fax                                           |      |  |
| Destinatario del Servicio: SECCIÓN DE ADMINISTRACIÓN<br>Y CONTABILIDAD | DEPARTAMENTO DE EDU<br>EDUCACIÓN, CULTURA  | JCACIÓN, UNIVE<br>Y DEPORTE      | RSIDAD, CULTURA Y DEPORTE - SERVICIO PR             | ROVINCIAL DE ZARAGOZA DEL DEPARTAMENTO                      | ) DE |  |
| 11/03/2013 10:38 11/03/2013 11:43 11/03/2013 12:03                     | 3 Er                                       |                                  | Mª Angeles Ruiz Plou                                | Activar/Desactivar desvío<br>llamadas externas a<br>móviles | o de |  |
| Destinatario del Servicio: BEATRIZ PLANELLES                           | DEPARTAMENTO DE EDU                        | JCACIÓN, UNIVE                   | RSIDAD, CULTURA Y DEPORTE - SERVICIO PR             | ROVINCIAL DE ZARAGOZA DEL DEPARTAMENTO                      | DE   |  |
| 11/03/2013 09:35 11/03/2013 11:43                                      | rir Petición para bplanelles@<br>Pri       | educa.aragon.es                  | Silvia Gálvez Martin                                | Alta Tarieta SIM                                            |      |  |
| Destinatario del Servicio: MARIA DOLORES FORNALS<br>ENGUIDANOS         | DEPARTAMENTO DE EDU<br>EDUCACIÓN, UNIVERSI | JCACIÓN, UNIVE                   | RSIDAD, CULTURA Y DEPORTE - SECRETARÍA<br>Y DEPORTE | GENERAL TÉCNICA DEL DEPARTAMENTO DE                         |      |  |
| 18/12/2012 13:14 18/12/2012 13:26                                      | Pd                                         | lte Aprobación                   | SILVIA GÁLVEZ MARTIN                                | Alta Teléfono Fijo                                          |      |  |
| Destinatario del Servicio: MARIA DOLORES FORNALS<br>ENGUIDANOS         | DEPARTAMENTO DE EDU<br>EDUCACIÓN, UNIVERSI | JCACIÓN, UNIVE<br>DAD, CULTURA ` | RSIDAD, CULTURA Y DEPORTE - SECRETARÍA<br>Y DEPORTE | GENERAL TÉCNICA DEL DEPARTAMENTO DE                         |      |  |
| 14/12/2012 10:16 14/12/2012 11:34 14/12/2012 11:36                     | 5 Er                                       | n Tramitación                    | Una persona de los centros educativos K1            | Alta Tarjeta SIM                                            |      |  |
| Destinatario del Servicio: FRANCISCO J AGUDO LANUZA                    | DEPARTAMENTO DE EDU<br>EDUCACIÓN, CULTURA  | JCACIÓN, UNIVE<br>Y DEPORTE      | RSIDAD, CULTURA Y DEPORTE - SERVICIO PR             | ROVINCIAL DE HUESCA DEL DEPARTAMENTO DE                     | E    |  |
| 13/12/2012 18:09 13/12/2012 18:18                                      | Pd                                         | lte Aprobación                   | SILVIA GÁLVEZ MARTIN                                | Alta Tarjeta SIM                                            |      |  |
| Destinatario del Servicio: SERGIO PERALES TOBAJAS                      | DEPARTAMENTO DE HAC<br>ORGANIZACIÓN        | CIENDA Y ADMIN                   | IISTRACIÓN PÚBLICA - DIRECCIÓN GENERAL E            | DE CONTRATACIÓN, PATRIMONIO Y                               |      |  |
| 13/12/2012 18:04 13/12/2012 18:32                                      | Pd                                         | lte Aprobación                   | SILVIA GÁLVEZ MARTIN                                | Servicio de Roaming                                         |      |  |
| Destinatario del Servicio: MARIA CARMEN CARBONERO<br>JUDEZ             | DEPARTAMENTO DE HAC<br>ORGANIZACIÓN        | CIENDA Y ADMIN                   | IISTRACIÓN PÚBLICA - DIRECCIÓN GENERAL E            | DE CONTRATACIÓN, PATRIMONIO Y                               |      |  |

Si deniega la petición, se le solicitará un motivo y la petición quedará rechazada. Se enviará un mail al usuario peticionario comunicándoselo.

| ¿Esta seguro que quiere DENEGAR esta Petición de Telecomunicaciones? | Motivo de la Denegación: |
|----------------------------------------------------------------------|--------------------------|
| Aceptar Cancelar                                                     | Aceptar Cancelar         |

La petición se encontrará en estado "Denegada" y la podrá localizar en el listado "Peticiones Denegadas" o a través de una búsqueda.

Si una petición es aprobada por usted pero denegada por la Dirección General de Contratación, Patrimonio y Organización, también la podrá localizar en "Peticiones Denegadas".

| Peticiones Pendientes de       | eticiones Pendientes de Aprobar   Peticiones Aprobados Peticiones Denegadas |                                                                                                    |                                                                             |                                                                         |  |  |  |
|--------------------------------|-----------------------------------------------------------------------------|----------------------------------------------------------------------------------------------------|-----------------------------------------------------------------------------|-------------------------------------------------------------------------|--|--|--|
|                                |                                                                             |                                                                                                    |                                                                             |                                                                         |  |  |  |
| Atrás Búsqueda de              | Peticiones                                                                  | Exportar a Excel                                                                                                |                                                                             | Ayuda                                                                   |  |  |  |
|                                |                                                                             | PETICIONES DENEGADAS ECONÓMICAMEN                                                                               | TE                                                                          |                                                                         |  |  |  |
|                                |                                                                             |                                                                                                    |                                                                             |                                                                         |  |  |  |
| Petición                       | Denegación Económica<br>Previa                                              | Motivo Denegación                                                                                               | Usuario Peticionario                                                        | Servicio Solicitado                                                     |  |  |  |
| 17/12/2012 16:56               | 18/12/2012 13:28                                                            | No se considera necesario para el uso de estas instalaciones en estos<br>momentos                               | Una persona de los centros educativos K1                                    | Alta Línea de Fax                                                       |  |  |  |
| Destinatario del Servicio: pep | pe p                                                                        |                                                                                                    | departamento de agricultura - oca calatas                                   | ud                                                                      |  |  |  |
| 17/12/2012 16:40               | 18/12/2012 13:28                                                            | No se considera necesario para el uso de estas instalaciones en estos momentos                                  | Una persona de los centros educativos K1                                    | Alta USB Datos                                                          |  |  |  |
| Destinatario del Servicio: MA  | RIANO MARCO VICEN                                                           |                                                                                                    | DEPARTAMENTO DE ECONOMÍA Y EMPLEO -<br>DEL DEPARTAMENTO DE ECONOMÍA Y EMPL  | SERVICIO PROVINCIAL DE ZARAGOZA<br>EO                                   |  |  |  |
| 14/12/2012 15:05               | DGCPO: 06/03/2013 14:11                                                     | No es posible realizar esta operación en esta situación                                                         | SILVIA GÁLVEZ MARTIN                                                        | Alta Línea de Fax                                                       |  |  |  |
| Destinatario del Servicio: JUA | AN RAMON CARDIEL IBARZO                                                     |                                                                                                    | DEPARTAMENTO DE HACIENDA Y ADMINIST<br>DE CONTRATACIÓN, PATRIMONIO Y ORGAN  | RACIÓN PÚBLICA - DIRECCIÓN GENERAL<br>NIZACIÓN                          |  |  |  |
| 14/12/2012 11:41               | 14/12/2012 11:51                                                            | porque no                                                                                                    | Una persona de los centros educativos K1                                    | Alta USB Datos                                                          |  |  |  |
| Destinatario del Servicio: M A | ANGELES AGUILAR NAVARRET                                                    | TE CONTRACTOR OF CONTRACTOR OF CONTRACTOR OF CONTRACTOR OF CONTRACTOR OF CONTRACTOR OF CONTRACTOR OF CONTRACTOR | DEPARTAMENTO DE EDUCACIÓN, UNIVERSI<br>PROVINCIAL DE TERUEL DEL DEPARTAMENT | DAD, CULTURA Y DEPORTE - SERVICIO<br>TO DE EDUCACIÓN, CULTURA Y DEPORTE |  |  |  |
| 13/12/2012 17:47               | 13/12/2012 18:32                                                            | En momentos de restricción no se puede solicitar ésto                                                           | SILVIA GÁLVEZ MARTIN                                                        | Servicio de Roaming                                                     |  |  |  |
| Destinatario del Servicio: MAI | RIA CARMEN CARBONERO JU                                                     | JDEZ                                                                                                    | DEPARTAMENTO DE HACIENDA Y ADMINIST<br>DE CONTRATACIÓN, PATRIMONIO Y ORGAN  | RACIÓN PÚBLICA - DIRECCIÓN GENERAL<br>NIZACIÓN                          |  |  |  |
| 13/12/2012 14:48               | 14/12/2012 11:50                                                            | En estos momentos no se puede solicitar este tipo de servicio.                                                  | SILVIA GÁLVEZ MARTIN                                                        | Alta Línea de Fax                                                       |  |  |  |
| Destinatario del Servicio: JUA | AN DIEGO PEREZ BARQUERO                                                     |                                                                                                    | DEPARTAMENTO DE HACIENDA Y ADMINIST<br>DE CONTRATACIÓN, PATRIMONIO Y ORGAN  | RACIÓN PÚBLICA - DIRECCIÓN GENERAL<br>HIZACIÓN                          |  |  |  |

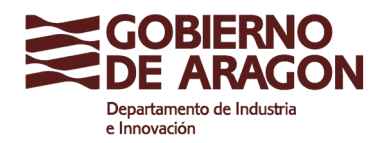

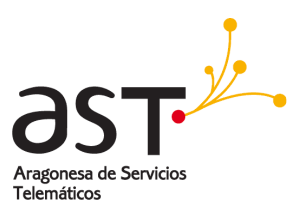

### **10. APROBADOR ECONÓMICO**

Cuando una petición implica gasto económico debe de ser aprobada por la Dirección General de Contratación, Patrimonio y Organización.

Dependiendo del departamento la petición será enviada desde el peticionario directamente al aprobador económico o si requiera de aprobación económica previa, habrá sido enviada del peticionario al aprobador económico previo del departamento y posteriormente al aprobador económico.

Cuando tenga una petición pendiente de aprobación, recibirá un correo electrónico desde donde podrá acceder a la misma, o a través de los links de acceso del aplicativo.

Introducirá su usuario y contraseña con el perfil de Aprobador Económico (Dirección General de Contratación, Patrimonio y Organización) y accederá a un listado con las peticiones pendientes de su aprobación.

| XIX    | GOBIERNO PETICIONES DE SERVICIOS DE TELECOMUNICACIONES |                                |                           |                                                |                                                                                                    |                                 |                                                                |
|--------|--------------------------------------------------------|--------------------------------|---------------------------|------------------------------------------------|----------------------------------------------------------------------------------------------------|---------------------------------|----------------------------------------------------------------|
| Petici | iones Pendiente                                        | s de Aprobar 📋                 | Peticiones Aprobadas   Pe | ticiones Denegadas                             |                                                                                                    | Usuario: CBHDGC                 | IS -Aprobador Económico-                                       |
| Atrás  | Búsqueda                                               | de Peticiones                  | Seleccionar todas         | Aprobar                                        | Denegar                                                                                                    |                                 | Ayuda                                                          |
|        |                                                        |                                | PE                        | TICIONES PENDIENTES DE A                       | PROBACIÓN ECONÓMICA                                                                                                    |                                 |                                                                |
|        | Petición                                               | Aprobación<br>Económica Previa | Usuario Peticionario      | Destinatario del Servicio                      | Adscripción                                                                                                    |                                 | Servicio Solicitado                                            |
|        | 11/03/2013 10:4:                                       | 2 11/03/2013 11:43             | 3 Mª Angeles Ruiz Plou    | SECCIÓN DE<br>ADMINISTRACIÓN Y<br>CONTABILIDAD | DEPARTAMENTO DE EDUCACIÓN, UNIVERSIDAD<br>DEPORTE<br>SERVICIO PROVINCIAL DE ZARAGOZA DEL DEF<br>EDUCACIÓN, CULTURA Y DEPORTE           | ), CULTURA Y<br>PARTAMENTO DE   | Alta Línea de Fax                                              |
|        | 11/03/2013 10:30                                       | 8 11/03/2013 11:43             | 3 Mª Angeles Ruiz Plou    | BEATRIZ PLANELLES<br>CALOMARDE                 | DEPARTAMENTO DE EDUCACIÓN, UNIVERSIDAD<br>DEPORTE<br>SERVICIO PROVINCIAL DE ZARAGOZA DEL DE<br>EDUCACIÓN, CULTURA Y DEPORTE            | ), CULTURA Y<br>PARTAMENTO DE   | Activar/Desactivar desvío de<br>llamadas externas a<br>móviles |
|        | 11/03/2013 09:3                                        | 5 11/03/2013 11:43             | 3 Silvia Gálvez Martin    | MARIA DOLORES FORNALS<br>ENGUIDANOS            | DEPARTAMENTO DE EDUCACIÓN, UNIVERSIDAD<br>DEPORTE<br>SECRETARÍA GENERAL TÉCNICA DEL DEPARTAM<br>EDUCACIÓN, UNIVERSIDAD, CULTURA Y DEPO | ), CULTURA Y<br>1ENTO DE<br>RTE | Alta Tarjeta SIM                                               |
|        | 09/01/2013 20:0                                        | 6                              | Ana Ribas Cruz            | RAQUEL BURILLO ROYO                            | DEPARTAMENTO DE INDUSTRIA E INNOVACIÓN<br>ARAGONESA DE SERVICIOS TELEMÁTICOS ZAP                                                       | I<br>(AGOZA                     | Alta Teléfono Móvil                                            |
|        | :.8/12/2012 13:1-                                      | 4 18/12/2012 13:26             | 5 SILVIA GÁLVEZ MARTIN    | MARIA DOLORES FORNALS<br>ENGUIDANOS            | DEPARTAMENTO DE EDUCACIÓN, UNIVERSIDAD<br>DEPORTE<br>SECRETARÍA GENERAL TÉCNICA DEL DEPARTAM<br>EDUCACIÓN, UNIVERSIDAD, CULTURA Y DEPO | ), CULTURA Y<br>IENTO DE<br>RTE | Alta Teléfono Fijo                                             |
|        | 18/12/2012 10:4                                        | 9                              | Ana Ribas Cruz            | MANUEL DIAZ MUIÑA                              | DEPARTAMENTO DE HACIENDA Y ADMINISTRAC<br>DIRECCIÓN GENERAL DE LA FUNCIÓN PÚBLICA<br>SERVICIOS                                         | CIÓN PÚBLICA                    | Cambio Teléfono Móvil                                          |

Desde este mismo listado podrá seleccionar todas las peticiones que desea aprobar o denegar y realizar el proceso en bloque.

En caso de denegar las peticiones seleccionadas, se le solicitará que introduzca el motivo, que será el mismo para todas las peticiones seleccionadas.

| Ι | Motivo de la De | enegación: |  |
|---|-----------------|------------|--|
|   | Aceptar         | Cancelar   |  |

O bien, puede acceder al contenido de cada petición, y visualizando toda la información, aprobar o denegar dicha petición de forma individual.

Si la petición ha sido aprobada económicamente por el departamento, podrá consultarlo en el bloque "Fechas de la Petición".

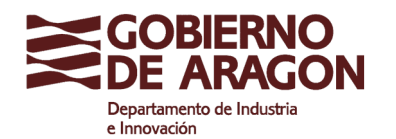

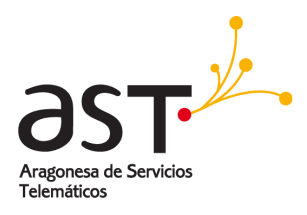

| Atrás Aprobar Denegar Ayuda                                    |                                             |                                              |                      |  |  |  |
|----------------------------------------------------------------|---------------------------------------------|----------------------------------------------|----------------------|--|--|--|
| PETICIÓN DE TELECOMUNICACIONES: Pendiente Aprobación Económica |                                             |                                              |                      |  |  |  |
| RESPONSABLE DE LA PET                                          | TCIÓN                                       |                                              |                      |  |  |  |
| EDUCACIÓN, UNIVERSID<br>I.E.S. PEDRO DE LUNA                   | AD, CULTURA Y DEPORTE                       | Mª Angeles Ruiz Plou                         |                      |  |  |  |
| Directora I.E.S. PEDRO D                                       | E LUNA                                      | email: iespluzaragoza@educa.aragon.es        | Teléfono: 976 290249 |  |  |  |
| USUARIO DEL SERVICIO                                           |                                             |                                              |                      |  |  |  |
| EMail:                                                         | bplanelles@educa.aragon.es                  |                                              |                      |  |  |  |
| Teléfono:                                                      | 976290249                                   |                                              |                      |  |  |  |
| Nombre:                                                        | BEATRIZ                                     |                                              |                      |  |  |  |
| Apellidos:                                                     | PLANELLES CALOMARDE                         |                                              |                      |  |  |  |
| Cargo:                                                         | PROFESORES DE ENSEÑANZA SECUNDARIA          |                                              |                      |  |  |  |
| Departamento:                                                  | DEPARTAMENTO DE EDUCACIÓN, UNIVERS          | IDAD, CULTURA Y DEPORTE                      |                      |  |  |  |
| Órgano:                                                        | SERVICIO PROVINCIAL DE ZARAGOZA DEL         | DEPARTAMENTO DE EDUCACIÓN, CULTURA Y DEPORTI | E                    |  |  |  |
| Centro o Edificio:                                             | INSTITUTO DE EDUCACION SECUNDARIA -         | PEDRO DE LUNA                                |                      |  |  |  |
| Dirección:                                                     | UNIVERSIDAD, 2 Y 4 Planta 33, puerta J      |                                              |                      |  |  |  |
| Localidad:                                                     | ZARAGOZA Zaragoza                           |                                              |                      |  |  |  |
| Roseta:                                                        |                                             |                                              |                      |  |  |  |
|                                                                |                                             |                                              |                      |  |  |  |
| ATOS DE LA PETICIÓN P                                          | Nº 106-2013                                 |                                              |                      |  |  |  |
| Modificación                                                   | Activar/Desactivar desvío de llamadas exte  | emas a móviles                               |                      |  |  |  |
| Motivo:                                                        | Activar para que pueda llamar a móviles. Lo | necesita para desarrollar sus funciones      |                      |  |  |  |
| Fichero PDF:                                                   | Peticion106-2013.pdf                        |                                              |                      |  |  |  |
|                                                                |                                             |                                              |                      |  |  |  |
| ECHAS DE LA PETICIÓN                                           |                                             |                                              |                      |  |  |  |
| Fecha de Creación:                                             | 11/03/2013 10:37 Lunes                      |                                              |                      |  |  |  |
| Fecha de Petición:                                             | echa de Petición: 11/03/2013 10:38 Lunes    |                                              |                      |  |  |  |
| Aprobación Económica<br>Previa:                                | 11/03/2013 11:43 Lunes                      |                                              |                      |  |  |  |
| - Cardi                                                        |                                             |                                              |                      |  |  |  |

Si aprueba la petición, ésta será enviada al 4100 para su introducción en Service Manager y su posterior tramitación.

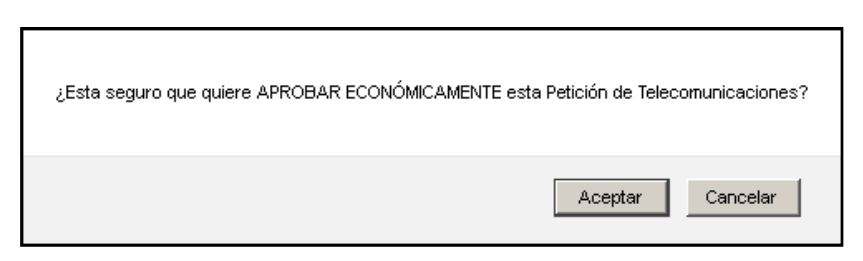

La petición pasará a estado "En Tramitación" y podrá localizarla en el listado "Peticiones Aprobadas" o a través de una búsqueda.

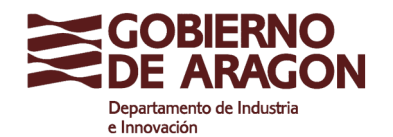

Clasificación: Uso Interno

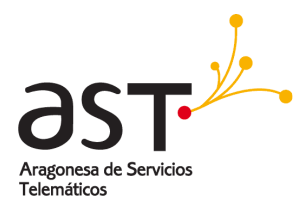

| GOBIERN<br>DE ARAG     | GOBIERNO PETICIONES DE SERVICIOS DE TELECOMUNICACIONES                                                                                                    |                         |                                                                                                    |                                        |                                           |                                                             |  |
|------------------------|----------------------------------------------------------------------------------------------------|-------------------------|----------------------------------------------------------------------------------------------------|----------------------------------------|-------------------------------------------|-------------------------------------------------------------|--|
| Peticiones Pendier     | ntes de Aprobar 🤇                                                                                                    | Peticiones Aprobada     | s Peticiones Deneo                                                                                                    | gadas                                  | Usuari                                    | io: CBHDGOIS -Aprobador Económico-                          |  |
| Atrás Búsqued          | la de Peticiones                                                                                                    | Exportar a Excel        | )                                                                                                    |                                        |                                           | Ayuda                                                       |  |
|                        |                                                                                                    | F                       | ETICIONES APROBAD                                                                                                    | AS ECONÓMICAMEN                        | ITE                                       |                                                             |  |
| Petición               | Aprobación Eco.<br>Previa                                                                                                    | Aprobación<br>Económica | Cierre                                                                                                    | Estado                                 | Usuario Peticionario                      | Servicio Solicitado                                         |  |
| 11/03/2013 10:38       | 11/03/2013 11:43                                                                                                    | 11/03/2013 12:03        |                                                                                                    | En Tramitación                         | Mª Angeles Ruiz Plou                      | Activar/Desactivar desvío de<br>llamadas externas a móviles |  |
| Destinatario del Servi | icio: BEATRIZ PLANELLI                                                                                                    | ES CALOMARDE            | DEPARTAMENTO DE ED<br>ZARAGOZA DEL DEPAR                                                                                                 | UCACIÓN, UNIVERSI<br>RTAMENTO DE EDUCA | DAD, CULTURA Y DEPORTE -<br>CIÓN          | SERVICIO PROVINCIAL DE                                      |  |
| 14/12/2012 10:16       | 14/12/2012 11:34                                                                                                    | 14/12/2012 11:36        |                                                                                                    | En Tramitación                         | Una persona de los cendo<br>educativos K1 | Alta Tarjeta SIM                                            |  |
| Destinatario del Servi | icio: FRANCISCO J AGU                                                                                                    | JDO LANUZA              | DEPARTAMENTO DE EDUCACIÓN, UNIVERSIDAD, CULTURA Y DEPORTE - SERVICIO PROVINCIAL DE H<br>DEL DEPARTAMENTO DE EDUCACIÓN. CULTURA Y DEPORTE |                                        |                                           | SERVICIO PROVINCIAL DE HUESCA                               |  |
| 11/12/2012 16:15       |                                                                                                    | 11/12/2012 16:50        | 19/12/2012 00:00                                                                                                    | Cerrada                                | Ana Ribas Cruz                            | Alta Teléfono Fijo                                          |  |
| Destinatario del Servi | icio: RAQUEL BURILLO                                                                                                    | ROYO                    | DEPARTAMENTO DE IN                                                                                                    | IDUSTRIA E INNOVAC                     | IÓN - ARAGONESA DE SERVI                  | CIOS TELEMÁTICOS ZARAGOZA                                   |  |
| 11/12/2012 16:12       |                                                                                                    | 17/12/2012 14:44        | 08/01/2013 00:00                                                                                                    | Cerrada                                | Ana Ribas Cruz                            | Alta Teléfono Fijo                                          |  |
| Destinatario del Servi | icio: EVA SALOBREÑA R                                                                                                    | NICO                    | DEPARTAMENTO DE IN                                                                                                    | DUSTRIA E INNOVAC                      | IÓN - ARAGONESA DE SERVI                  | CIOS TELEMÁTICOS ZARAGOZA                                   |  |
| 22/11/2012 17:52       |                                                                                                    | 22/11/2012 17:53        |                                                                                                    | En Tramitación                         | SILVIA GÁLVEZ MARTIN                      | Configuración de Restricciones<br>de Llamada                |  |
| Destinatario del Servi | icio: MARCOS ROMERA                                                                                                    | MARTINEZ                | DEPARTAMENTO DE IN                                                                                                    | IDUSTRIA E INNOVAC                     | IÓN - ARAGONESA DE SERVI                  | CIOS TELEMÁTICOS ZARAGOZA                                   |  |
| 22/11/2012 17:50       |                                                                                                    | 17/12/2012 14:44        |                                                                                                    | En Tramitación                         | SILVIA GÁLVEZ MARTIN                      | Alta de líneas voz - centralita                             |  |
| Destinatario del Servi | estinatario del Servicio: MARIA CARMEN CARBONERO JUDEZ DEPARTAMENTO DE HACIENDA Y ADMINISTRACIÓN PÚBLICA - DIRECCIÓN GENERAL DE CONTRATACIÓN, PATRIMONIO Y ORGANIZACIÓN |                         |                                                                                                    |                                        |                                           |                                                             |  |

En este listado encontrará las solicitudes en estado "En Tramitación" y las que ya han sido "Cerradas". Si deniega la petición, se le solicitará un motivo y la petición quedará rechazada. Se enviará un mail al usuario peticionario comunicándoselo, y si previamente ha sido autorizada por el departamento correspondiente, también se le enviará copia del mail al aprobador económico previo.

| ¿Esta seguro que quiere DENEGAR ECONÓMICAMENTE esta Petición de Telecomunicaciones? | Motivo de la Denegación: |
|-------------------------------------------------------------------------------------|--------------------------|
| Aceptar Cancelar                                                                    | 1                        |
|                                                                                     | Aceptar Cancelar         |

La petición se encontrará en estado "Denegada" y la podrá localizar en el listado "Peticiones Denegadas" o a través de una búsqueda.

| Peticiones Pendientes de Aprobar   Peticiones Aprobadas   Peticiones Denegadas |                           |                         |                                                                                                    | Usuario:             | CBHDGOIS -Aprobador Económico-                 |
|--------------------------------------------------------------------------------|---------------------------|-------------------------|----------------------------------------------------------------------------------------------------|----------------------|------------------------------------------------|
| Atrás Búsque                                                                   | da de Peticiones          | Exportar a Ex           | cel                                                                                                    |                      | Ayuda                                          |
| PETICIONES DENEGADAS ECONÓMICAMENTE                                            |                           |                         |                                                                                                    |                      |                                                |
| Petición                                                                       | Aprobación Eco.<br>Previa | Denegación<br>Económica | Motivo Denegación                                                                                                   | Usuario Peticionario | Servicio Solicitado                            |
| 14/12/2012 15:05                                                               | 06/03/2013 14:09          | 06/03/2013 14:11        | No es posible realizar esta operación en esta<br>situación                                                          | SILVIA GÁLVEZ MARTIN | Alta Línea de Fax                              |
| Destinatario del Servicio: JUAN RAMON CARDIEL IBARZO                           |                           |                         | DEPARTAMENTO DE HACIENDA Y ADMINISTRACIÓN PÚBLICA - DIRECCIÓN GENERAL DE CONTRATACIÓN,<br>PATRIMONIO Y ORGANIZACIÓN |                      |                                                |
| 14/12/2012 12:14                                                               |                           | 14/12/2012 12:18        | se reutilizará                                                                                                    | Ana Ribas Cruz       | Baja Teléfono Fijo                             |
| Destinatario del Servicio: NATIVIDAD PORTA ROYO                                |                           |                         | DEPARTAMENTO DE INDUSTRIA E INNOVACIÓN - ARAGONESA DE SERVICIOS TELEMÁTICOS ZARAGOZA                                |                      |                                                |
| 11/12/2012 14:48                                                               |                           | 11/12/2012 16:49        | no es necesaria                                                                                                    | Ana Ribas Cruz       | Alta Línea Internet                            |
| Destinatario del Servicio: pepe p                                              |                           |                         | departamento de agricultura - oca calatayud                                                                         |                      |                                                |
| 20/11/2012 18:46                                                               |                           | 22/11/2012 17:03        | Habrá que probar con varios datos, para ver<br>cómo salen                                                           | SILVIA GÁLVEZ MARTIN | Alta nuevo Número de<br>Teléfono Directo (DDI) |
| Destinatario del Servicio: ISRAEL PRADOS GOMEZ                                 |                           |                         | DEPARTAMENTO DE HACIENDA Y ADMINISTRACIÓN PÚBLICA - DIRECCIÓN GENERAL DE CONTRATACIÓN,<br>PATRIMONIO Y ORGANIZACIÓN |                      |                                                |